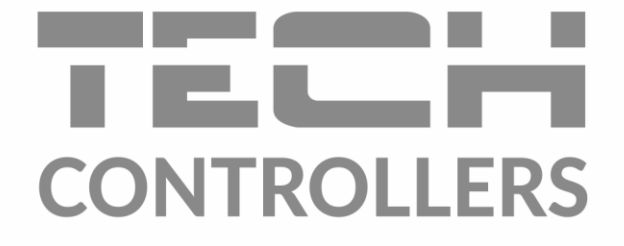

# NÁVOD K OBSLUZE EU-L-4X WiFi

CZ

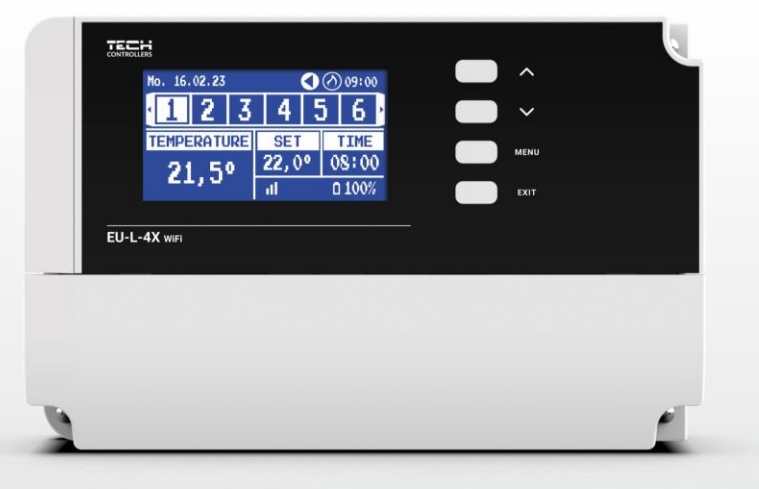

www.tech-controllers.cz

2

\_\_\_\_\_

## OBSAH

| I.    | Bezpe          | ečnost                  | 4  |  |
|-------|----------------|-------------------------|----|--|
| II.   | Popis zařízení |                         |    |  |
| III.  | Mont           | táž regulátoru          | 5  |  |
| IV.   | Uved           | ení do provozu          | 8  |  |
| V.    | Popis          | s hlavního zobrazení    | 9  |  |
| VI.   | Funk           | ce regulátoru           |    |  |
| 1.    | Pro            | vozní režim             |    |  |
| 2.    | Zón            | у                       |    |  |
| 3.    | Nast           | tavení regulátoru       |    |  |
| 4.    | Insta          | alační menu             |    |  |
|       | 4.1.           | Zóny                    | 14 |  |
|       | 4.2.           | Přídavné výstupy        |    |  |
|       | 4.3.           | Směšovací ventil        |    |  |
|       | 4.4.           | Internetový modul       | 24 |  |
|       | 4.5.           | Ruční provoz            | 24 |  |
|       | 4.6.           | Venkovní čidlo          | 24 |  |
|       | 4.7.           | Zastavení topení        | 25 |  |
|       | 4.8.           | Bezpotenciálový kontakt | 25 |  |
|       | 4.9.           | Čerpadlo                | 25 |  |
|       | 4.10.          | Topení – chlazení       | 25 |  |
|       | 4.11.          | Nastavení antistop      | 25 |  |
|       | 4.12.          | Maximální vlhkost       | 26 |  |
|       | 4.13.          | Jazyk                   | 26 |  |
|       | 4.14.          | Tepelné čerpadlo        | 26 |  |
|       | 4.15.          | Tovární nastavení       |    |  |
| 5.    | Serv           | visní menu              |    |  |
| 6.    | Tova           | ární nastavení          |    |  |
| 7.    | Info           | rmace o programu        |    |  |
| VII.  | Přehl          | ed alarmových zpráv     |    |  |
| VIII. | Aktua          | alizace programu        |    |  |
| IX.   | Techi          | Technické údaje2        |    |  |

#### JG. 02.02.2024

Všechny fotografie a schémata obsažené v dokumentu mají pouze informativní charakter. Výrobce si vyhrazuje právo provádět změny.

## I. BEZPEČNOST

Před uvedením zařízení do provozu je nutné se seznámit s níže uvedenými pokyny. Nerespektování pokynů v návodu může být příčinou zranění a poškození přístroje. Tento návod k obsluze proto pečlivě uschovejte. Abychom předešli zbytečným chybám a poruchám, je třeba se ujistit, že všechny osoby, které využívají toto zařízení, se podrobně seznámili s jeho činností a bezpečnostními opatřeními. Prosím, uchovejte tento návod jako součást zařízení a ujistěte se, že v případě jeho přemístění nebo prodeje bude mít uživatel přístup k informacím o správném provozu a bezpečnosti V zájmu ochrany života a majetku je nutné dodržovat bezpečnostní opatření uvedené v tomto návodu k obsluze. Výrobce nenese zodpovědnost za škody, které mohou vzniknout jejich zanedbáním.

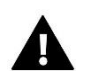

#### VÝSTRAHA

- Elektrické zařízení pod napětím. Před zahájením jakýchkoliv činností spojených s napájením (připojování vodičů, instalace zařízení apod.) je třeba se ujistit, že regulátor je odpojen z elektrické sítě.
- Montáž a zapojení regulátoru může vykonat pouze osoba s odpovídajícím oprávněním pro elektrická zařízení.
- Před zapnutím regulátoru je nutno provést měření odporu uzemnění elektrických motorů a elektrických vodičů.
- Obsluha regulátoru není určena dětem.

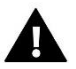

#### POZOR

- Atmosférické výboje mohou regulátor poškodit, proto je třeba při bouřce odpojit regulátor ze sítě vytažením napájecího kabelu ze zásuvky.
- Regulátor nesmí být používán pro účely, na které není určen.
- Před topnou sezonou i v jejím průběhu je nutné kontrolovat technický stav vodičů. Je také třeba zkontrolovat upevnění regulátoru, očistit ho od prachu a jiných nečistot.

Příprava k tisku tohoto návodu byla ukončena dne 02.02.2024. Po tomto datu mohly nastat určité změny ve zde popisovaných produktech. Výrobce si vyhrazuje právo provádět konstrukční změny v produktech. Na obrázcích se mohou objevit přídavná zařízení. Technologie tisku má vliv na barevné podání obrázků.

Ochrana životního prostředí je pro nás prvořadá. Uvědomujeme si, že vyrábíme elektronické zařízení, a to nás zavazuje k bezpečnému nakládání s použitými komponenty a elektronickými zařízeními. V souvislosti s tím získala naše firma registrační číslo udělované hlavním inspektorem ochrany životního prostředí. Symbol přeškrtnuté nádoby na smetí na výrobku znamená, že produkt se nesmí vyhazovat do běžných odpadových nádob. Tříděním odpadů určených na recyklaci chráníme životní prostředí. Povinností uživatele je odevzdat opotřebované zařízení do určeného sběrného místa za účelem recyklace elektrického a elektronického odpadu.

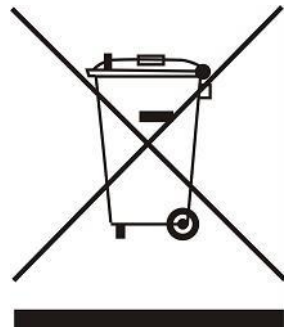

## II. POPIS ZAŘÍZENÍ

EU-L-4X WiFi je hybridní regulátor (drátový/bezdrátový) určený k řízení termoelektrických pohonů ventilů **podlahového** vytápění (4 zóny) a **radiátorových** servopohonů (4 zóny). Pomocí přídavného modulu EU-ML-4X WiFi lze rozšířit instalaci o další 4 **podlahové** zóny. Regulátor je vybaven bezdrátovou komunikací i kabelovou komunikací RS-485 (TECH SBUS). Základní funkcí je udržovat požadovanou teplotu v každé zóně. EU-L-4X WiFi je hlavní jednotkou, která spolu se všemi periferiemi jako např: přídavný modul EU-ML-4X WiFi, teplotní čidla, pokojové termostaty, podlahová čidla, venkovní čidlo, čidla oken, termoelektrické servopohony tvoří celý integrovaný systém. Regulátor má vestavěný internetový modul, díky kterému může uživatel na dálku ovládat instalaci prostřednictvím webové stránky <u>https://emodul.eu</u> nebo aplikace eModul.

Možnosti regulátoru:

- Řízení topných zón pomocí:
- → drátových prvků: max. 8 pokojových termostatů EU-R-12s, EU-R-12b, EU-F-12b, EU-R-X; Max. 4 teplotní čidla EU-C-7p (zóny: 1-4)

→ 8 **bezdrátových** prvků: lze použít teplotní čidla EU-C-8r, EU-C-mini, EU-CL mini, pokojové termostaty EU-R-8b, EU-R-8z, EU-R-8b plus, EU-R-8X, EU-F-8z;

- obsluha bezdrátových čidel podlahové teploty EU-C-8f
- obsluha venkovního čidla EU-C-8zr a nastavení ekvitermní křivky
- obsluha bezdrátových čidel oken EU-C-2n (max. 6 ks v jedné zóně)
- možnost řízení radiátorových servopohonů STT-868, STT-869, EU-G-X (max. 6 ks v jedné topné zóně)
- k jednomu zónovému výstupu lze připojit víc termoelektrických ventilů (max. proudová zátěž výstupu 0,3 A)
- možnost řízení směšovacího ventilu pomocí přídavného modulu EU-i-1, EU-i-1m (není součástí dodávky)
- jeden beznapěťový výstup (COM/NO/NC) pro zapínání topného/chladicího systému
- jeden výstup 230 V pro podlahové čerpadlo
- nastavení individuálních harmonogramů pro každou topnou zónu
- USB vstup pro aktualizaci programu

POZOR! Při připojování zařízení k regulátoru se doporučuje použít maximálně 1 opakovač. Výrobce nezaručuje správnou funkci systému při použití většího počtu opakovačů.

Zařízení pro rozšíření instalačního systému jsou pravidelně aktualizována na webu www.tech-controllers.cz.

## III. MONTÁŽ REGULÁTORU

Montáž regulátoru může vykonávat pouze osoba s příslušným oprávněním.

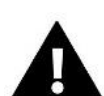

#### VÝSTRAHA

Nebezpečí ohrožení života zásahem elektrickým proudem při manipulaci se zařízením pod napětím! Před manipulací a montáži regulátoru je nutné odpojit zařízení od sítě a zabezpečit, aby nedošlo k náhodnému zapojení.

Chybné zapojení vodičů může poškodit regulátor.

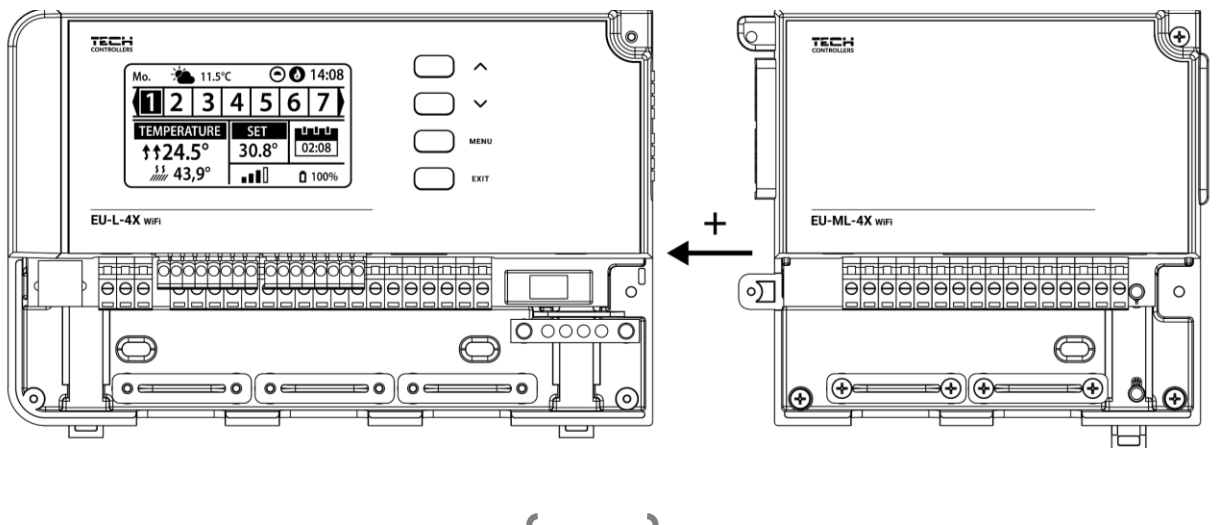

Názorné schéma znázorňující způsob zapojení a komunikace s jinými zařízeními:

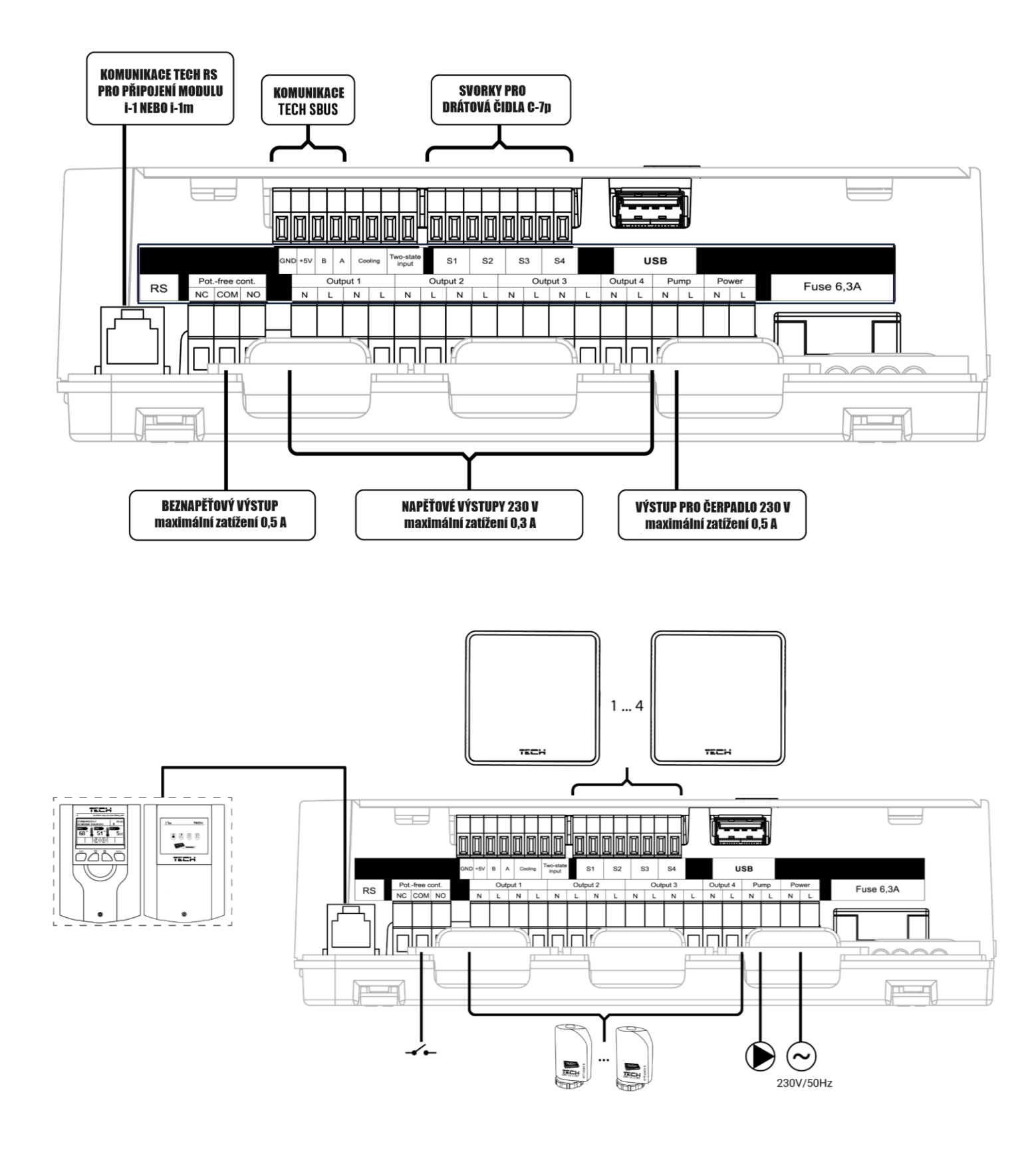

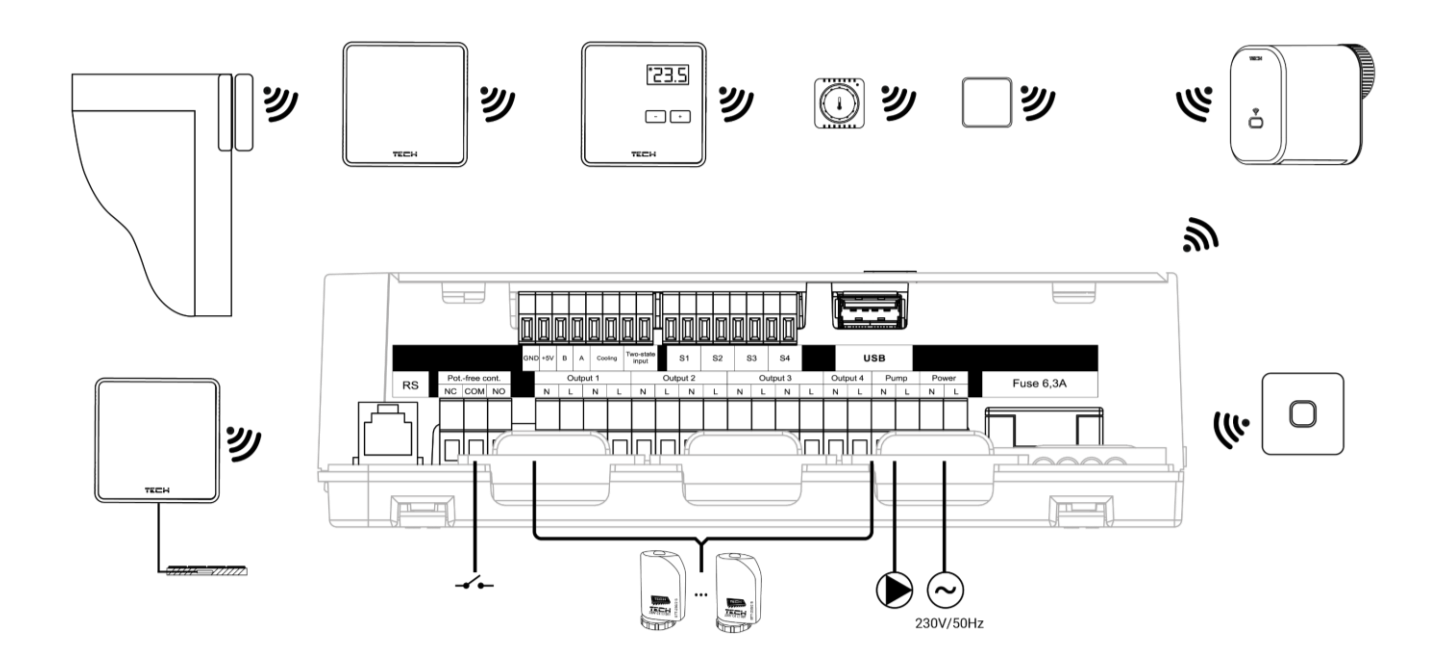

#### Montáž elektrolytických kondenzátorů

Z důvodu zamezení skoků hodnoty teploty, kterou předává teplotní čidlo zóny, je nutné použít filtrační elektrolytický kondenzátor 220 μF / 25 V s nízkou impedancí, který se zapojí paralelně s přívodem od teplotního čidla zóny do svorek regulátoru. Během instalace je nutné dávat pozor na polaritu kondenzátoru. Vývod s označením MINUS – bílý proužek na krytu kondenzátoru – je potřeba umístit do pravého vstupu svorky čidla (při čelním pohledu) a vývod s označením PLUS do levého vstupu svorky, viz obrázek dále. Použití filtračního kondenzátoru je dosavadním řešením, které odstraňuje vzniklé rušení. Je nutno podotknout, že jen správnou instalací kabeláže lze předejít vzniku rušení (kabely od teplotních čidel k regulátoru se nesmí vést souběžně se silovými kabely). Pokud již došlo k takové situaci, pak nezbývá než k odstranění rušení použít filtrační kondenzátory.

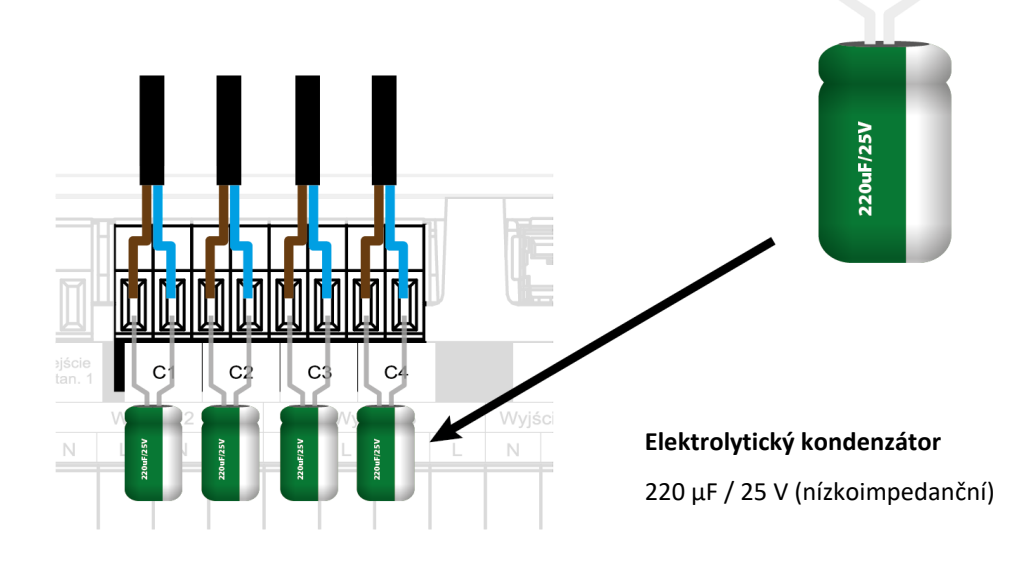

#### POZOR

Nepřipojujte k ovládacímu výstupu čerpadla napřímo taková čerpadla, u kterých výrobce požaduje použití externího hlavního vypínače, pojistky napájecího zdroje nebo přídavného proudového chrániče selektivního pro zkreslené proudy.

Aby nedošlo k poškození zařízení, měl by být mezi regulátorem a čerpadlem použit další ochranný systém. Výrobce doporučuje adapter pro čerpadla ZP-01, který je nutno zakoupit samostatně.

#### Propojení termostatů s regulátorem

V tomto příkladu posledním zařízením na sériové lince je třetí termostat, na kterém přepneme přepínač zakončovacího odporu (terminátoru) do pozice ON. Na jiných zařízeních je přepínač v pozici OFF, na regulátoru nic nepřepínáme.

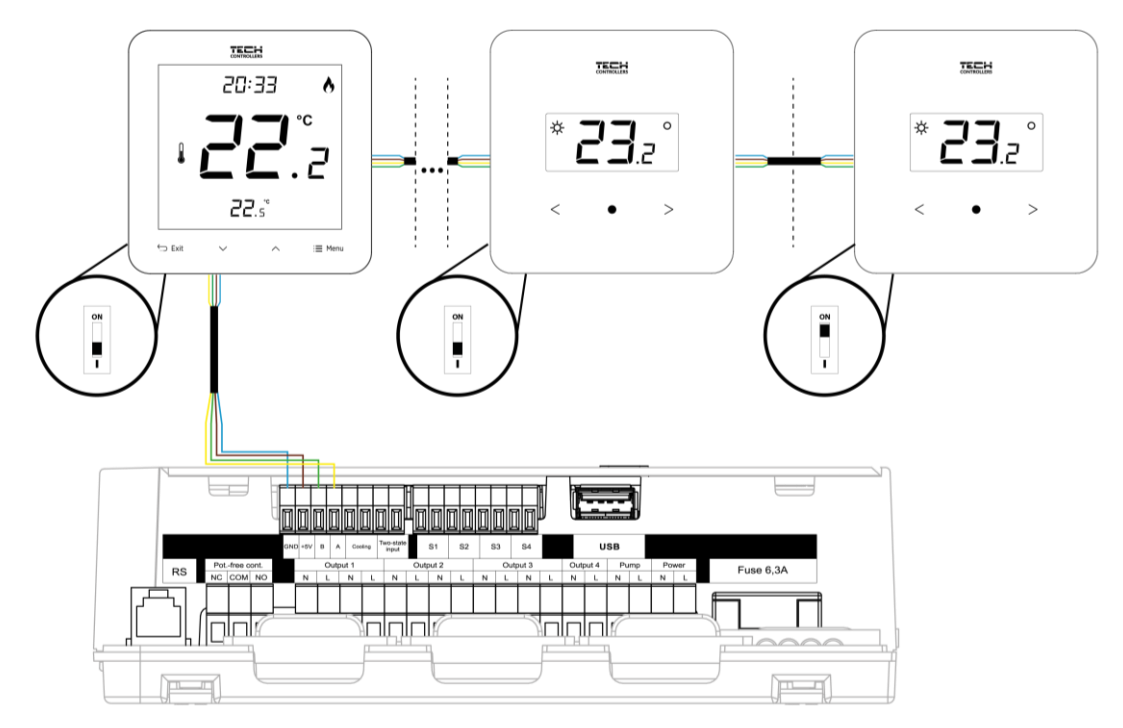

## IV. UVEDENÍ DO PROVOZU

Pro správnou činnost regulátoru je potřeba před prvním zapnutím dodržet níže uvedený postup.

#### Krok č. 1 Propojení regulátoru EU-L-4X WiFi se všemi zařízeními systému

Nejdříve je potřeba demontovat kryt regulátoru. Následně připojit kabeláž podle popisu na svorkách a podle schémat v návodu.

#### Krok č. 2 Zapnutí napájení, odzkoušení zařízení připojených k výstupům regulátoru

Po připojení všech zařízení k regulátoru zapneme napájení. Následně odzkoušíme funkci připojených zařízení:

V menu regulátoru zvolíme: *Menu*  $\rightarrow$  *Instalační menu*  $\rightarrow$  *Ruční provoz.* Pomocí tlačítek  $\blacktriangle a \lor$  vybereme zařízení a stiskem tlačítka *Menu* zařízení zapneme a opět vypneme. Následně vybereme další zařízení. Takto překontrolujeme všechna zařízení připojena k regulátoru.

#### Krok č. 3 Nastavení aktuální hodiny a data

Nastavíme aktuální hodinu a datum regulátoru: Menu  $\rightarrow$  Nastavení regulátoru  $\rightarrow$  Nastavení času.

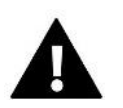

#### POZOR

Při použití internetového modulu lze automaticky stahovat aktuální čas ze sítě.

#### Krok č. 4 Konfigurace teplotních čidel, pokojových termostatů

Aby regulátor EU-L-4X WiFi mohl řídit jednotlivé zóny, musí mít informace o teplotě vzduchu těchto zón. Pro měření teploty vzduchu lze použít drátové nebo bezdrátové prvky a můžeme je libovolně kombinovat.

V <u>bezdrátovém</u> provedení jsou k dispozici jak jednoduchá čidla teploty EU-C-8r, EU-C-mini, EU-CL-mini, tak termostaty řady EU-R-8b, čidlo podlahy EU-C-8f, venkovní čidlo EU-C-8zr. Bezdrátové prvky se musí **zaregistrovat** k regulátoru. V <u>drátovém</u> provedení jsou k dispozici jak jednoduchá čidla teploty EU-C-7p, tak termostaty s RS komunikací řady EU-R-12, které se musí **zaregistrovat** k regulátoru. Termostaty umožňují změnit zadanou teplotu přímo v dané místnosti bez nutnosti upravovat parametry v regulátoru.

Podle toho, který měřicí prvek připojíme k regulátoru, musíme ho správně navolit v menu regulátoru: *Menu*  $\rightarrow$  *Instalační menu*  $\rightarrow$  *Zóny*  $\rightarrow$  *Zóny*  $\rightarrow$  *Zóny*  $\rightarrow$  *Pokojové čidlo*  $\rightarrow$  *Volba čidla*  $\rightarrow$ 

- 1. Drátový NTC (EU-C-7p)
- 2. Drátový RS (řada EU-R-12), vyžaduje registraci
- 3. Bezdrátové (řada EU-C-8, EU-R-8), vyžaduje registraci

Registrace se provádí krátkým stlačením registračního tlačítka na čidle nebo termostatu.

#### Krok č. 5 Konfigurace dalších zařízení

Regulátor EU-L-4X WiFi může spolupracovat s dalšími zařízeními:

- bezdrátové radiátorové servopohony STT-868, STT-869, EU-G-X
- bezdrátová čidla oken EU-C-2n
- podlahová čidla
- spínací moduly EU-MW1 nebo EU-MW-1 230 V
- modul směšovacího ventilu EU-i-1 nebo EU-i-1m

Po zapnutí vestavěného internetového modulu může uživatel ovládat instalaci přes internet prostřednictvím aplikace emodul.eu.

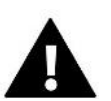

#### POZOR

Tato zařízení je potřeba k regulátoru připojit nebo zaregistrovat.

## V. POPIS HLAVNÍHO ZOBRAZENÍ

Regulátor se ovládá pomocí 4 tlačítek umístěných vpravo vedle displeje.

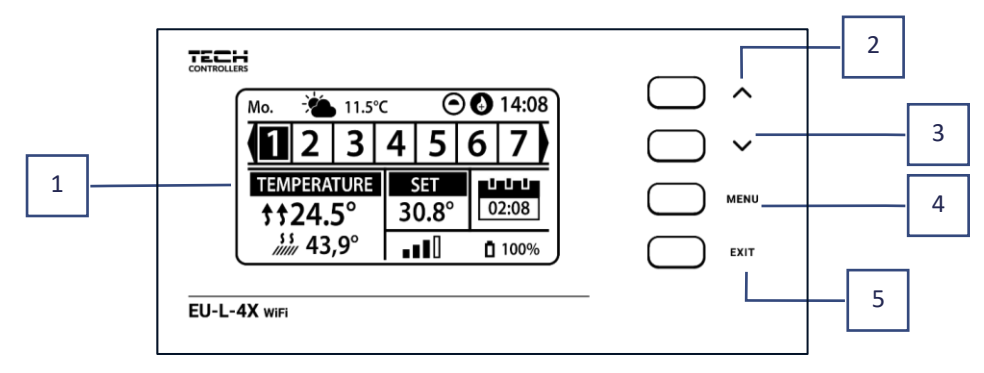

- 1. Displej regulátoru.
- 2. Tlačítko ▲- slouží k prohlížení položek v *Menu*, během editace nějaké funkce zvýší zadanou hodnotu. Během normální práce v hlavním zobrazení přepíná náhledy jednotlivých zón.
- 3. Tlačítko ▼ slouží k prohlížení položek v *Menu*, během editace nějaké funkce sníží zadanou hodnotu. Během normální práce v hlavním zobrazení přepíná náhledy jednotlivých zón.
- 4. Tlačítko MENU vstup do Menu regulátoru, potvrzení změn nebo nastavení.
- 5. Tlačítko EXIT výstup z Menu regulátoru, anulování nastavení, volba zobrazení displeje (zóny, zóna).

#### Zobrazení ZÓN

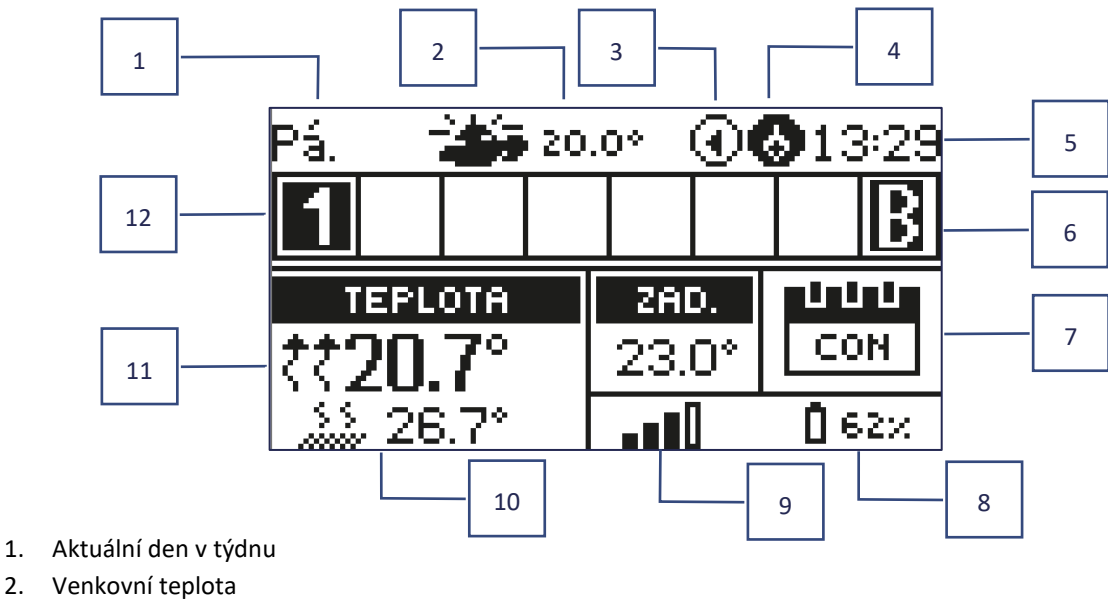

Čerpadlo je v provozu 3.

2.

4. Sepnutý beznapěťový výstup

- 5. Aktuální hodina
- 6. Aktivní funkce bypass v zóně viz kapitola VI. 4.14. Tepelné čerpadlo
- Informace o zvoleném týdenním harmonogramu v zobrazené zóně (číslo zóny má zvýrazněné pozadí) 7.

| L         | Lokální harmonogram      | CON   | Stálá teplota      |
|-----------|--------------------------|-------|--------------------|
| G-1 – G-5 | Globální harmonogram 1–5 | 02:08 | S časovým omezením |

- 8. Informace o síle signálu a stavu baterie pokojového čidla/termostatu
- 9. Zadaná teplota v zobrazené zóně
- 10. Aktuální teplota podlahy v zobrazené zóně
- 11. Aktuální teplota vzduchu v zobrazené zóně

| Zóna je vytáp | ěna 斗 | Zóna je ochlazována |
|---------------|-------|---------------------|
|---------------|-------|---------------------|

12. Informace o zónách. Řádek pro zobrazení zón je rozdělen do 8 buněk. Pokud v nějaké buňce je zobrazeno číslo (1– znamená to, že k dané zóně je připojené teplotní čidlo nebo je zaregistrovaný termostat. Je-li v případě topení teplota v zóně nižší než zadaná nebo v případě chlazení vyšší než zadaná, pak číslice bliká. V opačném případě číslice trvale svítí. Pokud nastane alarm v dané zóně, místo čísla zóny se bude zobrazovat vykřičník. Pomocí tlačítek 🔺, 🔻 lze listovat mezi zónami a nahlížet na parametry. O tom, která konkrétní zóna je vybrána a její parametry jsou zobrazeny, nás informuje jiné barevné pozadí buňky zóny.

### Zobrazení JEDNÉ ZÓNY

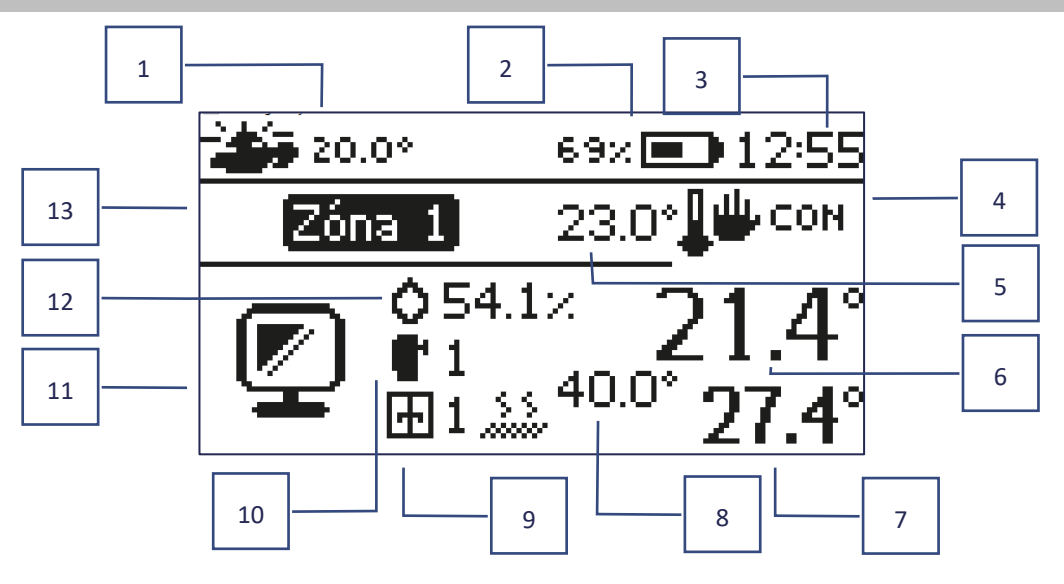

- 1. Venkovní teplota
- 2. Stan baterii
- 3. Aktuální hodina
- 4. Aktuální pracovní režim zóny
- 5. Zadaná teplota pro danou zónu
- 6. Aktuální teplota vzduchu ve vybrané zóně
- 7. Aktuální teplota podlahy ve vybrané zóně
- 8. Maximální nastavená teplota podlahy

- Informace o počtu zaregistrovaných čidel otevření okna v dané zóně
- 10. Informace o počtu zaregistrovaných radiátorových servopohonů v dané zóně
- 11. Ikona aktuální zóny
- 12. Aktuální vlhkost v zóně
- 13. Název zóny

## VI. FUNKCE REGULÁTORU

### 1. PROVOZNÍ REŽIM

Tato funkce umožňuje zvolení provozního režimu pro celý regulátor (pro všechny zóny).

- > Normální režim zadaná teplota každé zóny závisí od nastaveného harmonogramu.
- **Režim dovolená** zadaná teplota závisí od nastavení teploty:

 $Menu \rightarrow Instalační menu \rightarrow Zóny \rightarrow Zóna 1-8 \rightarrow Nastavení \rightarrow Nastavení teplot \rightarrow Režim dovolená$ 

**Ekonomický režim** – zadaná teplota závisí od nastavení teploty:

 $\textit{Menu} \rightarrow \textit{Instalační menu} \rightarrow \textit{Zóny} \rightarrow \textit{Zóna 1-8} \rightarrow \textit{Nastavení} \rightarrow \textit{Nastavení teplot} \rightarrow \textit{Ekonomický režim}$ 

**Komfortní režim** – zadaná teplota závisí od nastavení teploty:

 $\textit{Menu} \rightarrow \textit{Instalační menu} \rightarrow \textit{Zóny} \rightarrow \textit{Zóna 1-8} \rightarrow \textit{Nastavení} \rightarrow \textit{Nastavení teplot} \rightarrow \textit{Komfortní režim}$ 

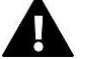

#### POZOR

- Změna režimu na režim dovolená, ekonomický a komfortní platí pro všechny zóny. Je možné upravovat pouze zadanou teplotu zvoleného režimu pro konkrétní zónu.
- V jiném, než normálním provozním režimu není možné měnit zadanou teplotu z úrovně termostatu.

### 2. ZÓNY

#### Zapnutá

Aby se daná zóna zobrazila na displeji jako aktivní, musí v ní být registrováno čidlo (viz Instalační menu). Funkce umožňuje deaktivovat zónu a skrýt parametry z hlavního zobrazení.

#### Zadaná teplota

Požadovaná teplota v určité zóně závisí od nastavení vybraného týdenního harmonogramu. Ovšem funkce Zadaná teplota umožňuje zvolení jiné hodnoty požadované teploty. Po vstupu do položky Zadaná teplota a potvrzení otázky Chcete vypnout harmonogram nastavíme hodnotu dočasně zadané teploty. Dále musíme ještě nastavit čas, jak dlouho bude nastavená teplota platit (odpočítávaný čas). Časový údaj se zobrazuje v políčku vedle teploty. Po uplynutí nastaveného času regulátor přejde v dané zóně zpět k požadované teplotě, která je nastavená v příslušném týdenním harmonogramu.

#### POZOR

V případě že nastavíme čas platnosti dočasné teploty na hodnotu CON (zvyšujeme hodinu až na 24, pak se objeví CON), pak dočasně zadaná teplota bude platit neomezeně dlouho.

#### Provozní režim

Uživatel má možnost si nastavit týdenní harmonogram jak pro topení, tak pro chlazení. Pro každou zónu můžeme použít 1 z 5 *Globálních harmonogramů* (stejných pro všechny zóny) nebo použít *Lokální harmonogram*, který je platný pro jednu konkrétní zónu.

- Lokální harmonogram je to týdenní harmonogram přiřazený každé jednotlivé zóně. Lze ho libovolně měnit, změny se projeví pouze v dané zóně
- Globální harmonogram 1–5 tyto harmonogramy mají stejná nastavení pro všechny zóny v regulátoru. Při změně parametrů v některém z pěti harmonogramů se projeví tyto změny ve všech zónách, které mají tento harmonogram nastavený jako výchozí.
- Stálá teplota (CON) v této položce nastavujeme vlastní zadanou teplotu, které bude platit v dané zóně bez ohledu na čas.
- S časovým omezením zde nastavujeme vlastní zadanou teplotu, které bude platit v dané zóně pouze určitou dobu.
   Po uplynutí nastaveného času regulátor přejde v dané zóně zpět k požadované teplotě, která je nastavená v příslušném týdenním harmonogramu).

#### Nastavení harmonogramu

Po zvolení: *Menu*  $\rightarrow$  *Zóny*  $\rightarrow$  *Zóna* 1-8  $\rightarrow$  *Provozní režim*  $\rightarrow$  *Harmonogram* se zobrazí možnost volby, náhledu nebo editace daného harmonogramu.

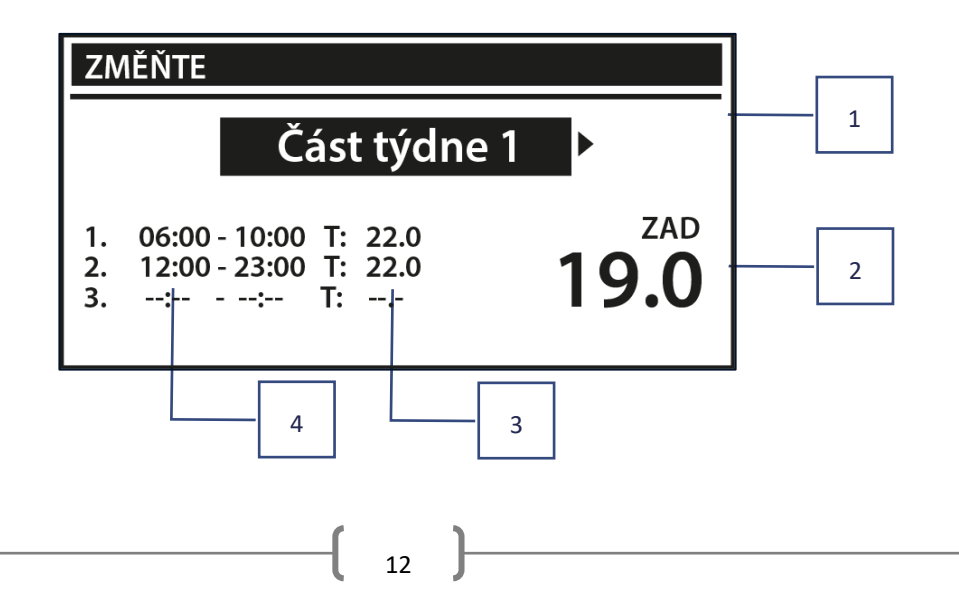

- 1. Část týdne, ve které platí tato nastavení
- 2. Zadaná teplota platná mimo časové úseky
- 3. Zadané teploty v časových úsecích
- 4. Časové úseky

Nastavení harmonogramu provedeme následovně:

 Nejdříve nastavíme, které dny bude zahrnovat 1. část týdne a které 2. část týdne:

− Tlačítky ▲, ▼ vybereme položku Přidělování dnů. Zmáčkneme tlačítko
 Menu a můžeme upravovat toto menu.

– Tlačítky ▲, ▼ vybereme požadovaný den a tlačítkem MENU zvolíme, zda vybraný den bude příslušet 1. nebo 2. části týdne. Vybraný den má světlé pozadí.

– Máme-li nastavené všechny dny, zmáčkneme 2x tlačítko EXIT, zvolíme položku Potvrdit a zmáčkneme tlačítko MENU.

- Zvolíme si jednu část týdne, pro kterou budeme provádět nastavování parametrů (Část týdne 1 nebo Část týdne 2), potvrdíme tlačítkem MENU
- Tlačítky ▲, ▼ nastavíme Zadanou teplotu (zde 19 °C), která je platná mimo nastavené časové úseky a potvrdíme tlačítkem MENU.
- Tlačítky ▲, ▼ nastavíme Čas začátku prvního časového úseku, potvrdíme tlačítkem MENU.
- Tlačítky ▲, ▼ nastavíme Čas konce prvního časového úseku, potvrdíme tlačítkem MENU.
- Tlačítky ▲, ▼ nastavíme Zadanou teplotu pro tento časový úsek, potvrdíme tlačítkem MENU.
- Zvolíme si druhou část týdne a stejným postupem nastavíme časové úseky a teploty pro druhou část týdne.

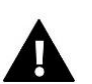

#### POZOR

Uživatel si může zvolit max. 3 časové úseky (od-do) s přesností 15 minut.

### 3. NASTAVENÍ REGULÁTORU

- Nastavení času aktuální čas a datum mohou být automaticky staženy z internetu, pokud je zapnutý internetový modul a je zapnutý automatický režim. Uživatel má také možnost ručně nastavit čas a datum, pokud automatický režim nefunguje správně.
- Nastavení displeje v tomto pod-menu může uživatel přizpůsobit parametry zobrazování displeje podle vlastních potřeb.
- **Zvuk tlačítek –** volba slouží k zapnutí zvuku, který se ozve při stisku tlačítek.

### 4. INSTALAČNÍ MENU

Instalační menu je nejrozsáhlejší menu regulátoru, kde má uživatel k dispozici širokou škálu funkcí, které umožňují maximální využití možností ovladače.

| ZMĚŇTE |                                                                    |
|--------|--------------------------------------------------------------------|
|        | Přidělování dnů                                                    |
| PO.    | ČÁST TÝDNE 1<br>ÚT. <mark>ST.</mark> ČT. <b>PÁ.</b> SO. <u>NE.</u> |
| PO.    | ČÁST TÝDNE 2<br>ÚT. ST. ČT. PÁ. <u>SO.</u> NE.                     |

| ZMĚŇTE                                                        |             |  |
|---------------------------------------------------------------|-------------|--|
| Část týdne 1                                                  | Þ           |  |
| 1. 06:00 - 10:00 T: 22.0<br>2. 12:00 - 23:00 T: 22.0<br>3: T: | zad<br>19.0 |  |

| ZMĚŇTE                                                        |             |  |  |
|---------------------------------------------------------------|-------------|--|--|
| Část týdne 2                                                  | •           |  |  |
| 1. 08:00 - 10:00 T: 22.0<br>2. 13:00 - 23:00 T: 22.0<br>3: T: | zad<br>19.0 |  |  |

## 4.1. ZÓNY

Aby byla daná zóna na displeji regulátoru aktivní, musí se k ní registrovat/připojit teplotní čidlo a následně tuto zónu zapnout.

## 4.1.1. POKOJOVÉ ČIDLO

Uživatel může zaregistrovat/připojit libovolný typ čidla nebo termostatu: drátové NTC, RS nebo bezdrátové.

Hystereze – zavádí toleranci pro zadanou pokojovou teplotu v rozsahu 0,1 – 5 °C, při níž se zapne topení/chlazení místnosti.

Příklad: Zadaná teplota místnosti: 23 °C, Hystereze: 1 °C

Topení se zapne při poklesu pokojové teploty na hodnotu 22 °C.

Kalibrace – kalibrace čidla se provádí ihned při montáži čidla nebo po delší době provozu, pokud teplota měřená čidlem se neshoduje s aktuální teplotou (naměřenou např. na přesném teploměru). Kalibrační rozsah: -10 °C až +10 °C s krokem 0,1 °C.

## 4.1.2. ZADANÁ TEPLOTA

Funkce je popsaná v kapitole Menu  $\rightarrow$  Zóny.

## 4.1.3. PROVOZNÍ REŽIM

Funkce je popsaná v kapitole Menu  $\rightarrow$  Zóny.

## 4.1.4. NASTAVENÍ VÝSTUPŮ

Tato položka umožňuje nastavit výstupy regulátoru: oběhové podlahové čerpadlo a bezpotenciálový kontakt a vstup regulátoru: vstup pro drátové pokojové/podlahové čidlo NTC. Nastavení platí pro vybranou zónu.

<u>Výstupy</u>. Tlačítkem MENU můžeme zapnout nebo vypnout provoz čerpadla nebo bezpotenciálového kontaktu. Bude-li některé zařízení zapnuto (objeví se tečka ve čtverečku), pak při požadavku od této zóny na vytápění nebo chlazení, bude toto zařízení pracovat. Když bude vypnuto, pak tato zóna nebude mít vliv na provoz tohoto zařízení.

<u>Vstupy</u>. K regulaci EU-L-4X WiFi můžeme připojit 4 drátová čidla NTC v zónách 1–4 (buďto pokojové anebo podlahové). V položce *Nastavení výstupů*  $\rightarrow$ *Typ zařízení* můžeme vybrat, jaký typ drátového čidla je k regulaci připojen: buď *Pokojové čidlo* (NTC) nebo *Podlahové čidlo* (NTC). Podle toho, co vybereme a označíme, změní se i menu regulátoru: *Menu*  $\rightarrow$  *Instalační menu*  $\rightarrow$  *Zóny*  $\rightarrow$  *Zóna* 1 (1–4)  $\rightarrow$  *Pokojové čidlo*  $\rightarrow$  *Volba čidla* a *Menu*  $\rightarrow$  *Instalační menu*  $\rightarrow$  *Zóny*  $\rightarrow$  *Zóna* 1 (1–4)  $\rightarrow$  *Podlahové čidlo*  $\rightarrow$  *Volba čidla* a *Menu*  $\rightarrow$  *Instalační menu*  $\rightarrow$  *Zóny*  $\rightarrow$  *Zóna* 1 (1–4)  $\rightarrow$  *Podlahové čidlo*  $\rightarrow$  *Volba čidla*  $\rightarrow$  *Notes Podlahové čidlo*  $\rightarrow$  *Volba čidla*  $\rightarrow$  *Podlahové čidlo*  $\rightarrow$  *Volba čidla*  $\rightarrow$  *Podlahové čidlo*  $\rightarrow$  *Podlahové čidlo*  $\rightarrow$  *Podlahové čidlo*  $\rightarrow$  *Podlahové čidlo*  $\rightarrow$  *Podlahové čidlo*  $\rightarrow$  *Položka Drátový NTC* se objeví nebo zmizí.

## 4.1.5. NASTAVENÍ

> Ekvitermní regulace – zde můžeme zapnout/vypnout řízení dané zóny podle počasí.

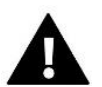

#### POZOR

Ekvitermní regulace bude fungovat, pokud v *Menu*  $\rightarrow$  *Instalační menu*  $\rightarrow$  *Venkovní čidlo*  $\rightarrow$  *Volba čidla* vybereme příslušné čidlo (drátové NTC nebo bezdrátové) a potom označíme položku ZAP.

- Topení tato položka slouží k zapnutí/vypnutí ohřevu dané zóny. Také umožňuje vybrat harmonogram, který bude platit pro ohřev dané zóny, bude-li zóna pracovat v režimu harmonogram, jak rovněž nastavit odlišnou teplotu ohřevu zóny, bude-li zóna pracovat v režimu stálá teplota.
- Chlazení tato položka slouží k zapnutí/vypnutí chlazení dané zóny. Také umožňuje vybrat harmonogram, který bude platit pro ohřev dané zóny, bude-li zóna pracovat v režimu harmonogram, jak rovněž nastavit odlišnou teplotu ohřevu zóny, bude-li zóna pracovat v režimu stálá teplota.

> Nastavení teplot – Zde můžeme nastavit teploty pro 3 pracovní režimy: Komfortní, Ekonomický a Režim dovolená.

#### > Optimum start

Optimum start – to je inteligentní systém řízení topením/chlazením, který spočívá v tom, že program neustále monitoruje efektivitu topného/chladicího systému domu. Získané informace využívá k automatickému zapínání topení/chlazení s časovým předstihem tak, aby zadané teploty bylo dosaženo v co nejpřesnějším časovém okamžiku.

Tento systém nevyžaduje žádnou účast ze strany uživatele a přesně reaguje na jakékoli změny, které ovlivňují účinnost topného systému. Pokud jsou například provedeny změny v instalaci a dům se vytopí rychleji, systém Optimum start rozpozná změnu při další naprogramované změně teploty vyplývající z harmonogramu a v dalším cyklu posune zapnutí vytápění až na poslední chvíli, čímž se zkrátí doba potřebná k dosažení nastavené teploty.

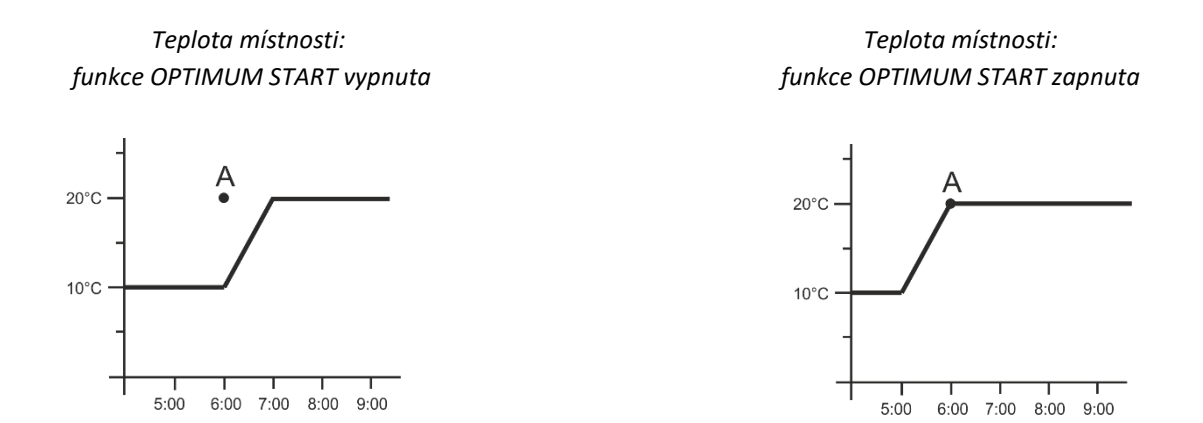

A – časový bod, ve kterém se má změnit teplota ekonomická na komfortní teplotu

Aktivace této funkce zajistí, že teplota v místnosti v námi zvoleném čase přechodu z ekonomické teploty na komfortní bude velmi blízká zadané teplotě.

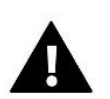

## POZOR

Funkce Optimum start funguje pouze v pracovním režimu TOPENÍ.

## 4.1.6. RADIÁTOROVÉ SERVOPOHONY

#### > Nastavení

 SIGMA – Funkce SIGMA umožňuje plynule řízení radiátorového servopohonu. Uživatel má možnost zadat hodnoty pro *Minimální* a *Maximální otevření* ventilu – ventil pak bude pracovat pouze v této nastavené oblasti. Dále uživatel nastavuje parametr *Rozsah*. Tento parametr určuje, při jaké teplotě místnosti se ventil začne zavírat anebo otevírat.

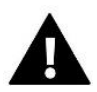

#### POZOR

Funkce SIGMA je dostupná pouze pro servopohony STT-868, STT-869 nebo EU-G-X

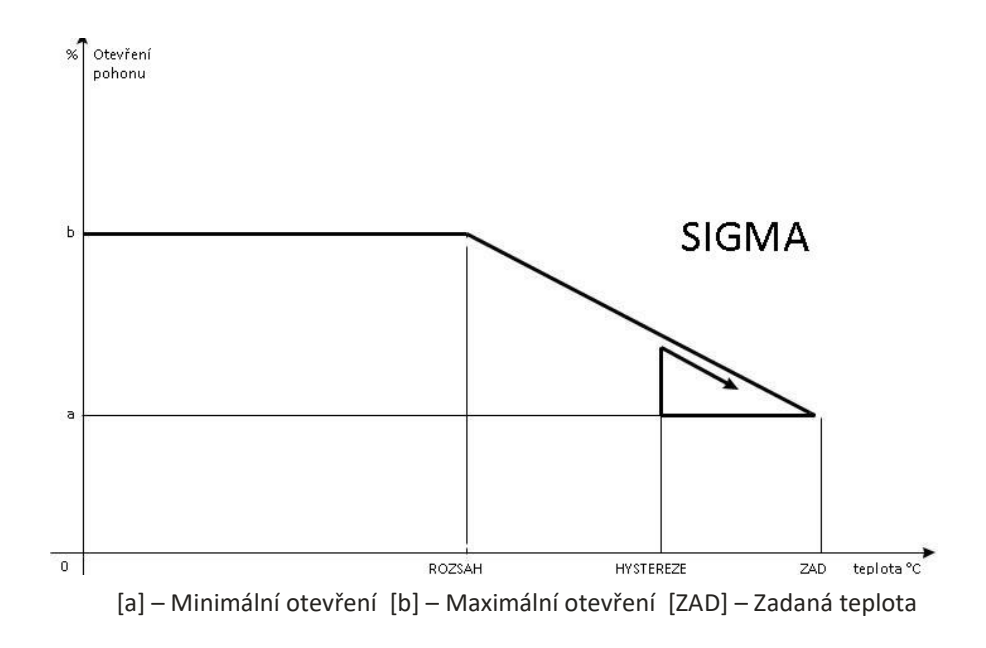

<u>Příklad</u>:

Zadaná teplota v zóně: 23 °C Minimální otevření: 30 % Maximální otevření: 90 % Rozsah: 5 °C Hystereze: 2 °C

Systém topí, teplota v místnosti roste. Při dosažení teploty 18 °C (zadaná teplota minus rozsah: 23-5=18) se ventil začne zavírat. Ventil dosáhne svého *Minimálního otevření* (30 %) v době, kdy teplota zóny dosáhne hodnoty *Zadané teploty* (23 °C.

Po dosažení zadané hodnoty bude teplota v místnosti následně klesat. V okamžiku, kdy dosáhne hodnoty 21 °C (zadaná teplota minus hystereze: 23-2=21), začne se ventil otevírat. Otevře se do vypočtené polohy pro danou teplotu a program zkoumá změnu teploty. Pokud teplota se začne zvyšovat, ventil se začne znovu zavírat. V opačném případě se otevření ventilu zvýší. Svoje *Maximální otevření* (90 %) dosáhne v okamžiku, kdy teplota v zóně klesne na hodnotu 18 °C.

- Zabezpečení. Po zvolení této funkce regulátor kontroluje zadanou teplotu v zóně. Pokud dojde k překročení zadané teploty o hodnotu nastavenou v parametru *Rozsah*, regulátor úplně uzavře všechny servopohony v dané zóně (0 % otevření). Tato funkce je aktivní pouze za podmínky, že je zapnutá funkce SIGMA.
- Havarijní režim. umožňuje ruční změnu otvírání servopohonů v případě výskytu poplachu v dané zóně (porucha čidla, chyba komunikace s termostatem). Pokud termostat nefunguje správně, je možné nastavit otevření servopohonů pomocí volby v hlavním regulátoru nebo internetové (mobilní) aplikaci. Pokud termostat funguje správně, tento režim nemá vliv na ovládání servopohonů, protože termostat rozhoduje o otevření servopohonů na základě nastavené teploty. V případě, že v hlavním regulátoru dojde ke ztrátě napájacího napětí, přecházejí servopohony do polohy uvedené v jejich hlavních parametrech.
- Radiátorový servopohon 1–6. Tato volba umožňuje registraci bezdrátového pohonu (max. 6 ks v jedné zóně). Vyberte položku *Registrujte* a pak krátce stiskněte registrační tlačítko na pohonu. Po úspěšné registraci se objeví další funkce *Informace*, kde si uživatel může prohlédnout parametry pohonu, např. stav baterií, dosah atd. Je také možné odstranit jeden pohon nebo všechny současně.

## 4.1.7. ČIDLA OKEN

- Nastavení
  - Zapnuto Tato položka umožňuje zapnutí čidel otevření okna v dané zóně (až po registraci čidla v zóně).

• Čas zpoždění – Zde se nastavuje čas zpoždění reakce regulátoru. Pokud regulátor obdrží informaci o otevření okna v zóně, pak uzavře servopohony v dané zóně až po zde nastaveném čase zpoždění.

<u>Příklad</u>: Čas zpoždění je nastavený na 10 minut. Pokud čidlo okna EU-C-2n pošle regulátoru signál, že okno bylo otevřeno, regulátor čeká 10 minut. Pokud je okno nadále otevřeno, regulátor uzavře servopohony v dané zóně. Když následně dojde k zavření okna, regulátor opět otevře servopohony a začne dohřívat zónu.

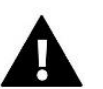

#### POZOR

Pokud je čas opoždění nastavený na 0 minut, pak regulátor uzavře servopohony okamžitě po obdržení signálu, že je otevřené okno.

Bezdrátové – Tato volba umožňuje registraci čidla okna (max. 6 ks v jedné zóně). Vyberte položku Registrujte a pak krátce stiskněte komunikační tlačítko na čidle. Po úspěšné registraci se objeví další funkce Informace, kde si uživatel může prohlédnout parametry pohonu, např. stav baterií, dosah atd. Je také možné odstranit jeden pohon nebo všechny současně.

## 4.1.8. PODLAHOVÉ TOPENÍ

- Podlahové čidlo
  - Volba čidla tato funkce slouží k volbě použitého podlahového čidla (drátové/bezdrátové). Drátové podlahové čidlo se připojuje ke svorkám drátových teplotních čidel v regulátoru. Při použití bezdrátového čidla je nutno provést registraci. Vyberte položku *Registrujte* a pak krátce stiskněte komunikační tlačítko na čidle.
  - Hystereze zavádí toleranci pro zadanou teplotu podlahy v rozsahu 0,1 5 °C, při níž se zapne/vypne topení zóny.

<u>Příklad</u>: Minimální zadaná teplota podlahy: 20 °C Hystereze: 2 °C

Regulátor zapne vytápění zóny při poklesu teploty podlahy na 20 °C na podlahovém čidle. Jakmile teplota podlahy začne stoupat, potom vytápění zóny se vypne při dosažení teploty podlahy 22 °C.

Kalibrace – kalibrace čidla se provádí ihned při montáži čidla nebo po delší době provozu, pokud teplota měřená čidlem se neshoduje s aktuální teplotou (naměřenou např. na přesném teploměru). Kalibrační rozsah: -10 °C až +10 °C s krokem 0,1 °C.

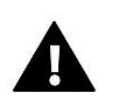

#### POZOR

Podlahové čidlo se nepoužívá během režimu chlazení.

#### Provozní režim

- Vypnuto výběrem této možnosti se úplně vypne režim podlahového vytápění.
- Ochrana podlahy Tato funkce chrání podlahu před přehřátím. V okamžiku, kdy teplota podlahy se zvýší na maximální teplotu, regulátor vypne ohřev podlahy.
- Komfortní režim Tato funkce chrání podlahu před přehřátím a podchlazením. V okamžiku, kdy teplota podlahy se zvýší na <u>maximální teplotu</u>, regulátor vypne ohřev podlahy. Když teplota podlahy klesne na <u>minimální teplotu</u>, regulátor zapne ohřev podlahy.

#### Minimální teplota

Tato funkce slouží k nastavení minimální teploty, aby se zabránilo podchlazení podlahy. Když teplota podlahy klesne pod nastavenou minimální teplotu, zapne se ohřev zóny. Funkce je dostupná pouze při volbě *Komfortního režimu*.

#### Maximální teplota

Maximální teplota podlahy je mezní teplota podlahy, při jejím překročení regulátor vypne topení bez ohledu na aktuální pokojovou teplotu. Tato funkce chrání instalaci před přehřátím.

## 4.2. PŘÍDAVNÉ VÝSTUPY

Funkce umožňuje ovládání přídavných výstupů, např. modul EU-MW-1. Nejprve je nutné takový modul zaregistrovat (max. 6 ks v zóně). Vyberte položku *Registrujte* a pak krátce stiskněte komunikační tlačítko na module.

Po úspěšné registraci se objeví další funkce:

- > Informace na displeji regulátoru se objeví informace o stavu, pracovním režimu, sile signálu modulu.
- Zapnuto zde můžeme zapnout/vypnout modul.
- > Provozní režim lze zvolit jeden z několika pracovních režimu spínacího modulu.
- Časový režim funkce umožňuje nastavit dobu sepnutí spínacího modulu na určitou dobu. Uživatel může změnit stav spínacího modulu zaznačením/zrušením možnosti Aktivní a nastavením Doby trvání činnosti tohoto režimu.
- Konstantní režim funkce umožňuje zapnout spínací modul do trvalého provozu. Může změnit stav spínacího modulu zaznačením/zrušením možnosti Aktivní.

#### POZOR

Aby bylo možné nastavovat režim "stálá teplota" a "s časovým omezením", je třeba v položce *Pracovní režim* vybrat vhodný režim (časový nebo konstantní) a zapnout jej.

- Relé spínací modul pracuje v souladu se zónami, ke kterým byl přiřazen.
- Odvlhčování v případě, že je překročena maximální vlhkost v dané zóně, tato volba umožňuje aktivaci odvlhčovacího zařízení.
- Nastavení harmonogramu tato funkce umožňuje nastavit samostatný harmonogram provozu spínacího modulu (bez ohledu na stav zón).

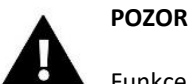

Funkce Odvlhčování funguje pouze v provozním režimu Chlazení.

Odstranit – volba slouží k odstranění daného spínacího modulu.

## 4.3. SMĚŠOVACÍ VENTIL

K regulátoru EU-L-4X WiFi lze připojit modul pro řízení směšovacího ventilu (EU-i-1, EU-i-1m). Obě zařízení se vzájemně propojují RS kabelem. Modul směšovacího ventilu je nutné zaregistrovat v regulátoru EU-L-4X WiFi a následně pak nastavit řadu parametrů, aby pracoval dle našich požadavků.

- Informace zobrazení stavu parametrů ventilu.
- Registrujte Aby oba regulátory spolupracovaly, musíme provést registraci modulu ventilu. Potvrdíme položku Registrujte a následně vepíšeme 5místný kód modulu směšovacího ventilu, který nalezneme na štítku na zadní stěně krytu nebo ho můžeme zjistit v položce Menu –> O programu.
- Ruční provoz ve volbě ruční provoz má uživatel možnost ručně otevírat/uzavírat ventil a zapnout/vypnout čerpadlo za účelem kontroly správné funkce zařízení.

- Verze funkce zobrazí číslo verze programu ventilu. Tyto informace jsou nezbytné pro případný kontakt se servisem.
- Odstranění ventilu Tato funkce umožňuje úplné vymazání ventilu z paměti regulátoru. Odstranění ventilu se používá např. při demontáži ventilu nebo výměně modulu (nezbytná je nová registrace vyměněného modulu).
- Zapnuto Tato volba slouží k zapnutí/vypnutí provozu směšovacího ventilu. Jestliže je ventil vypnutý, je úplně uzavřen (0 %) a nepracuje ani čerpadlo.
- Zadaná teplota směš. ventilu v této položce se nastavuje zadaná teplota vody za ventilem, kterou bude ventil udržovat. Teplota se měří na čidle ventilu.
- Letní režim v tomto režimu regulátor uzavírá ventil ÚT, aby se zbytečně dům nevytápěl. Ale pokud by se příliš zvýšila teplota kotle, ventil se havarijně otevře (musí být zapnuta ochrana kotle!). Pokud je ventil zvolen jako Podlahový, pak pracuje normálně.
- Kalibrace tato funkce umožňuje provést kalibraci ventilu, pokud nastane taková potřeba. V průběhu kalibrace je ventil nastaven do bezpečné polohy, tzn. v případě ventilu ÚT a Ochrana zpátečky do polohy úplného otevření (100 %), zatímco v případě ventilu Podlahového vytápění a Chlazení do polohy úplného uzavření (0 %). Během kalibrace je čerpadlo ventilu vypnuto.
- Jednotkový krok je to maximální jednorázový pohyb (otevírání nebo zavírání), jaký může ventil vykonat při jednom měření teploty. Jestliže se blíží zadané teplotě, potom je tento krok vypočítán na základě parametru *Koeficient* proporcionality. Čím menší je jednotkový krok, tím přesněji bude dosažená zadaná teplota, ale její dosažení bude trvat déle.
- Minimální otevření tento parametr určuje nejmenší otevření ventilu. Pod tuto hodnotu se ventil během normálního provozu nezavře.

#### POZOR

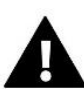

Pokud nastavíme minimální otevření na 0 % (úplné zavření), pak při zavřeném ventilu nepracuje čerpadlo!

- Čas otevření tento parametr určuje čas, který je potřeba na otevření ventilu z polohy 0 % do polohy 100 %. Tento čas je nutné zadat podle použitého servopohonu ventilu (je uveden na výrobním štítku).
- Přestávka v měření v tomto parametru se nastavuje čas mezi dvěma měřeními teploty na čidle ventilu neboli frekvenci měření. Pokud bude během následujícího měření zjištěna změna teploty, ventil se otevře nebo přivře.
- Hystereze ventilu Zde nastavujeme hysterezi zadané teploty pro otevírání/zavírání ventilu v rozsahu 0,2–2 °C (měřeno na čidle ventilu).

<u>Příklad:</u> Zadaná teplota ventilu: 50 °C Hystereze: 2 °C Zastavení ventilu: 50 °C Otevírání ventilu: 48 °C Zavírání ventilu: 52 °C

Zadaná teplota ventilu je 50 °C, hystereze je 2 °C, potom když aktuální teplota ventilu dosáhne teploty 50 °C, ventil se zastaví a čeká na změnu aktuální teploty. Pokud teplota klesne na 48 °C, ventil se začne otevírat, pokud se zvýší na 52 °C, ventil se začne zavírat.

- **Typ ventilu** Tato volba slouží pro nastavení typu regulovaného ventilu. Volit lze mezi ventily:
- ÚT nastavujeme, pokud chceme regulovat teplotu oběhu ÚT (radiátorů).

- Podlahový nastavujeme, pokud chceme regulovat teplotu oběhu podlahového vytápění. Volba tohoto typu zajišťuje ochranu podlahové instalace před nebezpečnými teplotami. Pokud by ventil připojený k podlahové instalaci byl nastaven jako typ ÚT, pak hrozí zničení citlivé podlahové instalace.
- Ochrana zpátečky nastavujeme, když chceme regulovat pouze teplotu zpátečky pomocí čidla zpátečky. Regulátor pracuje pouze s teplotami 2 čidel: čidla zpátečky a čidla kotle (ÚT). Čidlo ventilu se nepřipojuje. V této konfiguraci ventil prioritně chrání zpátečku kotle před nízkou teplotou vratné vody a pokud je zapnuta rovněž funkce Ochrana kotle, potom rovněž chrání kotel před přehřátím. Pokud je ventil uzavřen (0 % otevření), pak voda cirkuluje pouze v krátkém okruhu. Plné otevření ventilu (100 %) znamená, že krátký oběh je uzavřen a voda cirkuluje skrze celou instalaci.

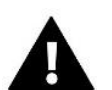

#### POZOR

Pokud je FUNKCE *Ochrana kotle* vypnuta, pak teplota kotle (ÚT) nemá vliv na provoz ventilu. Avšak doporučuje se mít tuto bezpečnostní funkci zapnutou, protože za určitých extrémních podmínek může k přehřátí kotle dojít.

Informace o tomto typu ventilu viz zobrazení Ochrana zpátečky.

- Chlazení nastavujeme v případě, když chceme řídit teplotu chlazení (ventil se začne otvírat, když aktuální teplota měřená na čidle ventilu se zvýší nad zadanou teplotu). U toho typu ventilu jsou mimo provoz funkce: Ochrana kotle, Ochrana zpátečky. Ventil v režimu chlazení je v provozu i v zapnutém Letním režimu, čerpadlo pracuje podle Meze vypnutí. Tento typ ventilu má navíc samostatnou topnou křivku ve funkci Ekvitermní regulace.
- Otevření při kalibraci ÚT Zapnutí této funkce způsobí, že během procesu kalibrace se ventil začne otevírat až do svého maxima. Tato funkce je dostupná pouze pro ventil, který je zvolený jako Ventil ÚT.
- Podlahové topení léto Funkce se objeví, pokud je ventil zvolený jako Podlahový ventil. Zapnutí této funkce způsobí, že podlahový ventil bude pracovat v Letním režimu.
- Ekvitermní regulace Ekvitermní regulace vyžaduje montáž venkovního čidla. Čidlo je třeba umístit tak, aby nebylo vystaveno přímému slunečnímu záření a jiným nežádoucím atmosférickým vlivům. Po instalaci a napojení venkovního čidla je třeba zvolit v menu regulátoru funkci *Ekvitermní regulace*.

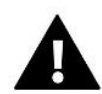

#### POZOR

Tato funkce není dostupná v režimu Chlazení a Ochrana zpátečky.

**Topná křivka** to je křivka, která stanovuje zadanou teplotu topné vody v závislosti na venkovní teplotě. Funkce umožňuje nastavení zadané teploty ventilu pro stanovené hodnoty venkovní teploty: -20 °C, -10 °C, 0 °C a +10 °C.

Pro režim *Chlazení* platí samostatná topná křivka. Nastavuje se pro průměrné venkovní teploty: 10 °C, 20 °C, 30 °C a 40 °C.

#### Pokojový termostat

#### • Typ termostatu

- → **Regulace bez termostatu** tuto možnost zvolíme, když nechceme, aby termostat ovlivňoval práci ventilu.
- → **Termostat RS snížení** tuto možnost zvolíme, pokud k regulaci připojíme termostat TECH s komunikací RS, ale chceme, aby pracoval jako standardní dvoupolohový s parametrem *Teplotní pokles*.
- → Termostat RS proporcionální tuto možnost zvolíme, pokud k regulaci připojíme termostat TECH s komunikací RS. Tento bude pracovat s parametry *Rozdíl teplot v pokoji* a *Změna zadané teploty ventilu* (plynulá regulace). Na termostatu budou zobrazeny teploty kotle, ventilu. Termostat RS se připojuje pomocí RS kabelu do RJ zásuvky regulátoru.
- → **Termostat standard (ON/OFF)** tuto možnost zvolíme, pokud k regulaci připojíme libovolný standardní dvoupolohový termostat, který bude pracovat s parametrem *Teplotní pokles*.

• **Teplotní pokles** – V tomto nastavení je třeba nastavit hodnotu, o kterou se ventil sníží zadanou teplotu vody, když se dosáhne nastavené teploty na termostatu (dohřátí místnosti).

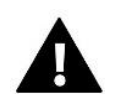

#### POZOR

Nastavená hodnota v tomto parametru se používá, pokud je zvolen *Termostat RS snížení* nebo *Termostat standard*.

- **Rozdíl teplot v místnosti** Význam tohoto parametru: při změně teploty v místnosti o hodnotu nastavenou v tomto parametru se změní zadaná teplota ventilu o hodnotu, která je nastavená v parametru: *Změna zadané teploty ventilu*. To znamená plynulé řízení teploty ventilu na základě změn teplot v místnosti.
- Změna zadané teploty ventilu Při změně teploty v místnosti o hodnotu nastavenou v parametru: Rozdíl teplot v místnosti se změní zadaná teplota ventilu o hodnotu, která je nastavená v tomto parametru. To znamená plynulé řízení teploty ventilu na základě změn teplot v místnosti. Parametry Změna zadané teploty ventilu a Rozdíl teplot v pokoji tvoří jednu dvojici a musí se nastavovat společně.

<u>Příklad</u>: Rozdíl teplot v místnosti: 0,5 °C Změna zadané teploty ventilu: 1 °C Zadaná teplota ventilu: 40 °C Zadaná teplota na termostatu: 23 °C

Když se teplota v pokoji zvýší o 0,5 °C na 23,5 °C, tak dojde ke snížení zadané teploty na ventilu na 40-5=35 °C (+0,1 °C termostat  $\rightarrow$  -1 °C ventil, takže +0,5 °C termostat  $\rightarrow$  -5 °C ventil).

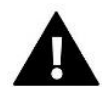

#### POZOR

Nastavené hodnota v těchto parametrech se používají, pokud je zvolen Termostat RS proporcionální.

- Funkce termostatu Zde zvolíme, jak bude regulátor reagovat na signál o vyhřátí místnosti od pokojového termostatu (RS snížení nebo Standard). Při volbě *Teplotní pokles* bude snížena zadaná teplota ventilu (parametr *Teplotní pokles*). V případě volby *Zamykání* regulátor uzavře ventil na 0 % a vypne čerpadlo.
- Koeficient proporcionality Koeficient proporcionality se používá na stanovení kroku ventilu. S přiblížením k zadané teplotě se krok zkracuje. Jestliže je zvolen vyšší koeficient, reakce ventilu bude rychlejší, ale méně přesná. Procento jednotkového kroku se určí podle vzorce:

 $(ZADANATEPLOTA - TEPLOTACIDLA) * (KOEF. PROPORCIONALITY * \frac{1}{10})$ 

Maximální teplota podlahy Tento parametr se zobrazí, pokud je regulátor v režimu řízení podlahového ventilu. Nastavuje se zde maximální přípustná teplota podlahy. Po překročení této teploty dojde k úplnému zavření ventilu, vypnutí čerpadla a na displeji regulátoru se objeví zpráva *přehřátí podlahy*.

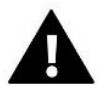

#### POZOR

Tato položka je dostupné pouze v případě, že je typ ventilu nastaven na Podlahový.

- Směr otevírání jestliže se po připojení ventilu k svorkám regulátoru ukáže, že napájení mělo být zapojeno obráceně, není zapotřebí přepojovat napájecí vodiče, ale stačí v tomto parametru změnit směr otevírání: Vlevo nebo Vpravo.
- Volba čidel Tento parametr je dostupný pouze pro modul v podřízeném režimu. Zde zvolíme, zda podřízený modul bude používat vlastní čidla nebo čidla z hlavního regulátoru. Jedná se o čidlo zpátečky a venkovní čidlo.

- Volba čidla ÚT Tento parametr je dostupný pouze pro modul v podřízeném režimu. Zde zvolíme, zda podřízený modul bude používat vlastní čidlo ÚT nebo čidlo ÚT z hlavního regulátoru.
- Ochrana kotle Ochrana proti příliš vysoké teplotě kotle zabezpečuje, aby teplota kotle nedosáhla nebezpečných hodnot. Uživatel nastavuje maximální přípustnou teplotu kotle. V případě nebezpečného nárůstu teploty se ventil začíná otevírat směrem do instalace domu, což má za následek ochlazení kotle. Funkce má vyšší prioritu, než ochrana zpátečky a regulace teploty ventilu.

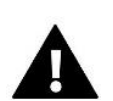

#### POZOR

Tato funkce není dostupná, pokud je zvolen ventil jako Podlahový nebo Chlazení.

Ochrana zpátečky – Tato funkce umožňuje nastavit ochranu kotle před příliš studenou vratnou vodou, která by mohla být příčinou nízkoteplotní koroze kotle. Ochrana funguje tím způsobem, že pokud je teplota zpátečky příliš nízká, dojde k přivření ventilu až do okamžiku, kdy krátký oběh kotle a potažmo zpátečka dosáhne odpovídající teplotu. Po zapnutí této funkce nastavuje uživatel minimální přípustnou teplotu zpátečky. Funkce má vyšší prioritu než regulace teploty ventilu, ale nižší než ochrana kotle.

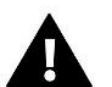

#### POZOR

Tato funkce není dostupná, pokud je zvolen ventil jako Chlazení.

#### Čerpadlo ventilu

- Provozní režimy čerpadel nastavujeme podmínky práce čerpadla ventilu:
  - → Vždy zapnuto čerpadlo pracuje nepřetržitě a nezávisle na teplotách
  - → Vždy vypnuto čerpadlo nepracuje
  - → Zapnuto nad mezní teplotou čerpadlo se zapne, když aktuální teplota měřená na čidle ÚT se zvýší na mezní teplotu zapnutí. Je potřeba rovněž nastavit parametr *Teplota zapínání čerpadla*.
- **Teplota zapínání čerpadla** zde se nastavuje mezní teplota (měřená na čidle ÚT), od které začne pracovat čerpadlo, pokud je v provozním režimu *Zapnuto nad mezní teplotou*. Rovněž je to teplota pro uzavírání ventilu, pokud je zapnutá funkce *Zavírání pod mezí teploty*.
- Anti-stop čerpadla po zapnutí této volby se bude čerpadlo ventilu zapínat každých 10 dní na 2 minuty. Zabrání to zatuhnutí čerpadla v období mimo topnou sezonu.
- **Zavírání pod mezí teploty** po zapnutí této funkce se ventil úplně zavře (0 %) a čerpadlo nebude pracovat, když teplota na čidle ÚT klesne pod teplotu nastavenou v parametru *Teplota zapnutí čerpadla*.

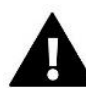

POZOR

Funkce Anti-stop a Zavírání lze nastavit přímo v podřízeném regulátoru i-1, který je připojen k hlavnímu regulátoru.

- **Pok. termostat čerpadlo –** tuto volbu označíme, pokud chceme, aby pokojový termostat při dohřátí místnosti vypínal provoz čerpadla.
- Pouze čerpadlo po povolení této možnosti regulátor ovládá pouze čerpadlo, zatímco ventil není ovládán.
- Kalibrace venkovního čidla tento parametr umožňuje kalibraci čidla venkovní teploty. Kalibrace se provádí při montáži nebo po delší době provozu regulátoru za účelem eliminace případné teplotní odchylky. Rozsah nastavení se pohybuje v rozmezí: ±10 °C s krokem 0,1 °C.
- ➤ Zavírání ventilu Tato funkce je spojená s funkci Zapnuto/Vypnuto (Směšovací ventil → Zapnuto/Vypnuto). Při vypnutém ventilu se ventil typu ÚT zavře.
- Týdenní program ventilu Tato funkce umožňuje nastavit změny zadané teploty ventilu pro konkrétní hodiny jednotlivých dnů v týdnu. Nastavení je v rozsahu: ±10 °C. Lze nastavit dva týdenní režimy:

- režim 1 nastavuje se parametry pro každý den zvlášť (pondělí–neděle)
- režim 2 nastavuje se parametry zvlášť pro pracovní dny a zvlášť pro víkend.

Pokud chceme zapnout týdenní program, musíme zvolit *Režim 1 (Po–Ne) nebo Režim 2 (Po–Pá, So–Ne)*. Nastavení parametrů těchto režimů se provádí v položkách *Nastavte režim 1* a *Nastavte režim* 2.

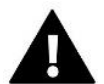

#### POZOR

Pro správné fungování této funkce je nutné nastavit aktuální datum a čas.

**<u>REŽIM 1</u>** V tomto režimu nastavujeme pro konkrétní hodiny daného dne změny zadané teploty. Nastavení změn teploty v rámci jednoho dne můžeme kopírovat. Toto nastavení provedeme pro každý den v týdnu zvlášť:

- $\rightarrow$  Zvolíme: *Nastavení režimu 1*.
- $\rightarrow$  Zvolíme den v týdnu, ve kterém chceme provést změny teploty
- → Nejdříve pomocí tlačítek ▲, ▼ vybereme hodinu, ve které chceme změnit teplotu. Potvrdíme tlačítkem MENU.
- → V dolním řádku se objeví volby (změň, kopíruj, výstup). Vybereme ZMĚŇ (barva pozadí nápisu se změní na bílou) a potvrdíme tlačítkem MENU.
- → Pomocí ▲, ▼ zvýšíme nebo snížíme zadanou teplotu v rozmezí -10 °C +10 °C a potvrdíme tlačítkem MENU.
- → Pokud chceme stejnou změnu provést také pro předchozí nebo následující hodiny ve daném dni, pak stiskneme *MENU*, objeví se volby, vybereme *ZMĚŇ* a pomocí tlačítek ▲, ▼ měníme hodnoty v předchozích nebo následujících hodinách. Změny potvrdíme tlačítkem MENU.

#### <u>Příklad</u>:

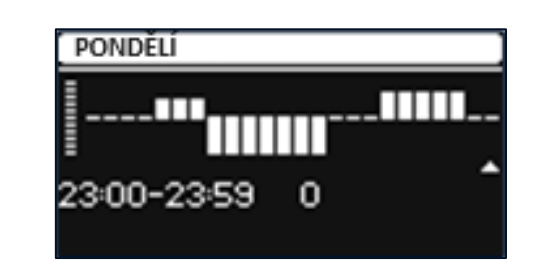

|         | Hodiny                              | Změna teploty (±) |
|---------|-------------------------------------|-------------------|
| Pondělí |                                     |                   |
| Zodoná  | 4 <sup>00</sup> - 7 <sup>00</sup>   | +5 °C             |
| Zadane  | 7 <sup>00</sup> - 14 <sup>00</sup>  | -10 °C            |
| noanoty | 17 <sup>00</sup> - 22 <sup>00</sup> | +7 °C             |

V tomto případě, pokud je zadaná teplota kotle 50 °C, pak v pondělky od 4<sup>00</sup> do 7<sup>00</sup> hodin se zadaná teplota kotle zvýší o 5 °C tedy bude mít hodnotu 55 °C, v době od 7<sup>00</sup> do 14<sup>00</sup> hodin se sníží o 10 °C na hodnotu 40 °C, a dále v době od 17<sup>00</sup> do 22<sup>00</sup> se zvýší na 57 °C.

**<u>REŽIM 2</u>** V tomto režimu nastavujeme změny zadané teploty kotle zvlášť pro pracovní dny (Pondělí–Pátek) a zvlášť pro víkend (Sobota–Neděle):

- $\rightarrow$  Zvolíme: *Nastavení režimu* 2.
- $\rightarrow$  Vybereme den v týdnu, ve kterém chceme provádět změny teplot.
- → Další kroky jsou stejné jako v Režimu 1

#### <u>Příklad</u>:

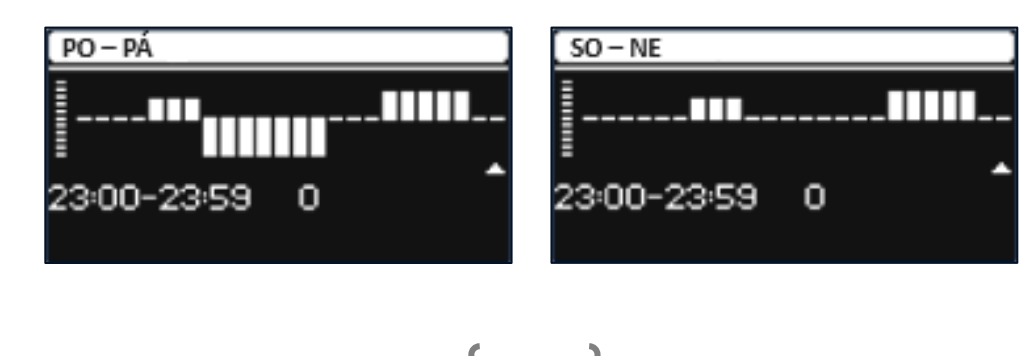

|                | Hodiny                              | Změna teploty (±) |  |
|----------------|-------------------------------------|-------------------|--|
|                | Pono                                | dělí–Pátek        |  |
|                | 4 <sup>00</sup> - 7 <sup>00</sup>   | +5 °C             |  |
| Zadané hodnoty | 7 <sup>00</sup> - 14 <sup>00</sup>  | -10 °C            |  |
|                | 17 <sup>00</sup> - 22 <sup>00</sup> | +7 °C             |  |
| Sobota–Neděle  |                                     |                   |  |
|                | 6 <sup>00</sup> - 9 <sup>00</sup>   | +5 °C             |  |
| zadane hodnoty | 17 <sup>00</sup> - 22 <sup>00</sup> | +7 °C             |  |

V tomto případě, pokud je zadaná teplota kotle 50 °C, pak od pondělí do pátku od 4<sup>00</sup> do 7<sup>00</sup> hodin se zadaná teplota kotle zvýší o 5 °C tedy bude mít hodnotu 55 °C, v době od 7<sup>00</sup> do 14<sup>00</sup> hodin se sníží o 10 °C na hodnotu 40 °C, a dále v době od 17<sup>00</sup> do 22<sup>00</sup> se zvýší na 57 °C.

Během víkendu od 6<sup>00</sup> do 9<sup>00</sup> hodin se zadaná teplota kotle zvýší o 5 °C tedy bude mít hodnotu 55 °C, v době od 17<sup>00</sup> do 22<sup>00</sup> se zvýší na 57 °C.

Tovární nastavení – Tato funkce umožňuje návrat od změněných parametrů k továrním hodnotám. Po aktivaci továrního nastavení bude změněn typ ventilu na ÚT.

### 4.4. INTERNETOVÝ MODUL

Regulátor má vestavěný WiFi modul, díky kterému se můžeme připojit k internetové síti. Uživatel potom má možnost nastavovat parametry regulátoru dálkově skrze internet pomocí aplikace **emodul.eu**.

#### Požadované síťové nastavení

Je nutné připojení internetového modulu k WiFi síti s DHCP serverem a odblokovaným **portem 2000**. Po přihlášení k síti modul automaticky stáhne parametry z místní sítě: IP adresa, adresa brány, maska podsítě, adresa DNS. Pokud síť nemá DHCP server, měl by internetový modul nakonfigurovat jeho správce zadáním příslušných parametrů (IP adresa, adresa brány, maska podsítě, adresa DNS).

- 1. Vstupte do nabídky nastavení internetového modulu.
- 2. Vyberte možnost "Zapnout".
- 3. Poté zkontrolujte, zda je vybrána položka "DHCP".
- 4. Přejděte do "Volba WiFi sítě".
- 5. Pak vyberte vaši WiFi síť a zadejte heslo.
- Chvíli počkejte (cca 1 minutu) a zkontrolujte, zda byla přidělena IP adresa. Přejděte do záložky IP adresa a zkontrolujte, zda je hodnota jiná, než: 0.0.0.0 / -.-.-.
  - a. Pokud je hodnota stále 0.0.0.0 / -.-.-, zkontrolujte nastavení sítě.
- 7. Po správném přidělení IP adresy můžeme spustit registraci modulu (položka *Registrace*) za účelem vygenerování kódu, který je nutný při registraci regulátoru v internetovém aplikaci eModul.

## 4.5. RUČNÍ PROVOZ

Tato funkce umožňuje kontrolu činnosti jednotlivých zařízení. Uživatel má možnost ručně zapnout každé jednotlivé zařízení: čerpadlo, beznapěťový výstup a jednotlivé pohony ventilů. Je doporučeno před prvním spuštěním zkontrolovat všechna připojená zařízení k regulátoru s využitím funkce ručního provozu.

## 4.6. VENKOVNÍ ČIDLO

### POZOR

Funkce je dostupná pouze v případě, když je k regulátoru L-4X WiFi zaregistrováno venkovní čidlo EU-C-8zr.

K regulátoru lze zaregistrovat venkovní čidlo a využít možnost řízení regulátoru podle počasí (ekvitermní regulace).

- Volby čidla lze vybrat bezdrátové EU-C-8zr. Bezdrátové čidlo se musí registrovat.
- Kalibrace Kalibrace se provádí při montáži nebo po delší době provozu regulátoru za účelem eliminace případné teplotní odchylky. Rozsah nastavení se pohybuje v rozmezí: ±10 °C s krokem 0,1 °C.

24

Další parametry Signál a Baterie jsou určené pro bezdrátové venkovní čidlo.

## 4.7. ZASTAVENÍ TOPENÍ

V této funkci lze nastavit vypnutí termoelektrických pohonů podle data a podle venkovní teploty.

#### Nastavení data

- Vypnutí vytápění nastavení data, od kterého bude topení vypnuto
- Zapnutí vytápění nastavení data, od kterého bude topení zapnuto

**Ekvitermní regulace** – Ekvitermní regulace vyžaduje montáž venkovního čidla. Po zapnutí této funkce bude program kontrolovat venkovní teplotu. Pokud *Průměrná venkovní teplota* překročí nastavenou *Mez teploty*, regulátor vypne ohřev zóny, ve které je aktivní funkce *Ekvitermní regulace* (*Instalační menu*  $\rightarrow$  *Zóny*  $\rightarrow$  *Zóna* 1 (1–8)  $\rightarrow$  *Nastavení*  $\rightarrow$  *Ekvitermní regulace*).

- Zapnuto zapnutí funkce (nutné připojené venkovní čidlo)
- Čas průměrování uživatel nastaví čas, na základě kterého se bude počítat průměrná venkovní teplota. Rozsah nastavení: 6–24 hodin.
- **Mez teploty** nastavení meze teploty. Po překročení této meze regulátor vypne vytápění zóny, ve které je aktivní funkce *Ekvitermní regulace*.
- Průměrná venkovní teplota hodnota teploty vypočtená na základě Času průměrování

## 4.8. BEZPOTENCIÁLOVÝ KONTAKT

Zde se nastavuje parametr pro zapínání beznapěťového kontaktu. Pokud alespoň jedna zóna má požadavek na topení nebo chlazení, potom regulátor sepne beznapěťový kontakt po uplynutí času zpoždění. K vypnutí kontaktu dojde ve chvíli, kdy všechny zóny budou dohřáté nebo vychlazené.

Zpoždění práce – nastavení zpoždění zapnutí kontaktu. Když nastane požadavek na sepnutí výstupu, potom regulátor sepne výstup až po uplynutí doby zpoždění.

## 4.9. ČERPADLO

Zde se nastavuje parametr pro sepnutí čerpadla. Pokud alespoň jedna zóna má požadavek na topení nebo chlazení, potom regulátor zapne čerpadlo po uplynutí doby zpoždění. K vypnutí čerpadla dojde ve chvíli, kdy všechny zóny budou dohřáté nebo vychlazené.

Zpoždění práce – nastavení zpoždění zapnutí čerpadla. Nastavuje se z toho důvodu, aby termoelektrické pohony ventilů měly čas se otevřít.

## 4.10. TOPENÍ – CHLAZENÍ

Zde si můžeme zvolit provozní režim regulátoru:

- Topení regulátor pracuje pouze v režimu topení.
- > **Chlazení** regulátor pracuje pouze v režimu chlazení.
- Automatický regulátor pracuje v automatickém režimu. K přepínání provozu mezi topením a chlazením se využívá dvoustátní vstup regulátoru.

### 4.11. NASTAVENÍ ANTISTOP

Zapnutí této funkce způsobí, že regulátor bude na stanovený čas a v určité frekvenci (například co 10 dní na 5 minut) spouštět čerpadlo a ventily (pokud bude tato možnost označená), aby nedocházelo k jejich zatuhnutí mimo topnou sezónu.

## 4.12. MAXIMÁLNÍ VLHKOST

Pokud aktuální vlhkost bude vyšší než hodnota vlhkosti nastavená v tomto parametru, potom chlazení příslušné zóny bude vypnuto.

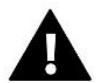

POZOR

Funkce je aktivní pouze v režimu Chlazení, pokud je v zóně použitý termostat s čidlem vlhkosti.

### 4.13. JAZYK

Možnost změny jazyka regulátoru.

## 4.14. TEPELNÉ ČERPADLO

Režim určený pro instalaci spolupracující s tepelným čerpadlem za účelem optimálního využití jeho možností.

- > Režim úspory energie výběrem této položky se režim aktivuje a zobrazí se další možnosti.
- Minimální čas přestávky parametr omezující počet startů kompresoru, což prodlužuje jeho životnost. Bez ohledu na nutnost ohřevu dané zóny se kompresor spustí až po uplynutí doby počítané od konce předchozího pracovního cyklu.
- Bypass pokud v instalaci chybí akumulační nádrž, tato možnost poskytuje tepelnému čerpadlu vhodnou tepelnou kapacitu. Jedná se o postupné otevírání dalších zón, v určitém stanoveném čase.
  - Podlahové čerpadlo zapnutí/vypnutí podlahového čerpadla
  - Čas cyklu doba, po kterou bude vybraná zóna otevřena

## 4.15. TOVÁRNÍ NASTAVENÍ

Tato funkce umožňuje návrat k parametrům instalačního menu přednastavených výrobcem.

## 5. SERVISNÍ MENU

Servisní menu je určeno pouze servisním technikům s odpovídající kvalifikací. Vstup do menu je zabezpečený kódem, který vlastní firma TECH.

### 6. TOVÁRNÍ NASTAVENÍ

Tato funkce umožňuje návrat k parametrům menu přednastavených výrobcem

#### 7. INFORMACE O PROGRAMU

Po aktivaci této možnosti se na displeji objeví logo výrobce spolu s číslem verze softwaru regulátoru. Číslo softwaru je nutné při kontaktování servisu Tech.

## VII. PŘEHLED ALARMOVÝCH ZPRÁV

| Alarm                                                    | Možná příčina                | Způsob odstranění                                           |
|----------------------------------------------------------|------------------------------|-------------------------------------------------------------|
| Poškozené čidlo (pokojové čidlo, čidlo<br>podlahy)       | - Zkrat<br>- Poškozené čidlo | - Zkontrolovat připojení čidla                              |
|                                                          |                              | <ul> <li>Vyměnit čídlo za nové nebo volat servis</li> </ul> |
| Není komunikace s bezdrátovým<br>čidlem nebo termostatem | - Není dosah                 | - Změnit umístění čidla nebo                                |
|                                                          | - Chybí baterie              | termostatu nebo pro zvyšeni dosanu<br>použít opakovač       |
|                                                          | - Vybité baterie             | - Vložit/vyměnit baterie                                    |
|                                                          |                              | Po obnovení komunikace se alarm                             |
|                                                          |                              | automaticky resetuje                                        |

| Není komunikace s bezdrátovým<br>modulem nebo spínacím modulem<br>Aktualizace programu                    | <ul> <li>Není dosah</li> <li>Nekompatibilní verze systémové</li> </ul>                                                                                                    | <ul> <li>Změnit umístění zařízení nebo pro<br/>zvýšení dosahu použít opakovač</li> <li>Po obnovení komunikace se alarm<br/>automaticky resetuje.</li> <li>Aktualizovat software na poslední verzi.</li> </ul>              |
|----------------------------------------------------------------------------------------------------|----------------------------------------------------------------------------------------------------|----------------------------------------------------------------------------------------------------|
|                                                                                                    | komunikace mezi dvěma zařízeními                                                                                                    |                                                                                                    |
|                                                                                                    |                                                                                                    | Mare York Lasteria                                                                                                    |
|                                                                                                    | - vybite baterie v servopononu                                                                                                    | - vymenit baterie                                                                                                    |
| ERROR #1                                                                                                  | <ul> <li>Poškozená elektronika nebo<br/>mechanická část servopohonu</li> </ul>                                                                                                    | - Volat servis                                                                                                    |
| ERROR #2                                                                                                  | <ul> <li>Chybí ovládací píst</li> <li>v servopohonu</li> <li>Příliš velký skok (posuv) ventilu</li> <li>Servopohon nesprávně</li> <li>namontován na radiátoru</li> </ul>                                                                | <ul> <li>Namontovat píst do servopohonu</li> <li>Zkontrolovat skok ventilu</li> <li>Správně namontovat servopohon</li> <li>Vyměnit ventil na radiátoru</li> </ul>                                                          |
| ERROR #3                                                                                                  | <ul> <li>Nesprávný ventil na radiátoru</li> <li>Ventil se zaseknul</li> <li>Nesprávný ventil na radiátoru</li> <li>Příliš malý skok (posuv) ventilu</li> </ul>                                                                          | <ul> <li>Zkontrolovat funkci ventilu na</li> <li>radiátoru</li> <li>Vyměnit ventil na radiátoru</li> <li>Zkontrolovat skok ventilu</li> </ul>                                                                              |
| ERROR #4                                                                                                  | - Není dosah<br>- Chybí baterie                                                                                                    | <ul> <li>Příliš velká vzdálenost brání</li> <li>v komunikaci mezi regulátorem a</li> <li>pohonem</li> <li>Vložit baterie do pohonu</li> <li>Po obnovení komunikace se alarm</li> <li>automaticky resetuje</li> </ul>       |
|                                                                                                    | Alarmy servopohonu STT-869                                                                                                    |                                                                                                    |
| ERROR #1 – Chyba kalibrace 1 –<br>Zpětný chod pístu do montážní pozice                                    | - Poškozené koncové čidlo                                                                                                    | <ul> <li>Proveďte opětovnou kalibraci</li> <li>přidržením registračního tlačítka, dokud</li> <li>LED dioda 3x neblikne.</li> <li>Volat servis</li> </ul>                                                                   |
| ERROR #2 – – Chyba kalibrace 2<br>– Píst je maximálně vysunutý<br>– Píst nenarazil na odpor při vysouvání | <ul> <li>Servopohon není zašroubovaný<br/>na ventilu nebo není úplně<br/>dotažený</li> <li>Posuv ventilu je příliš velký<br/>nebo ventil má nestandardní<br/>rozměry</li> <li>V servopohonu je vadný měřící<br/>obvod proudu</li> </ul> | <ul> <li>Zkontrolovat montáž servopohonu</li> <li>Vyměnit baterie</li> <li>Proveďte opětovnou kalibraci</li> <li>přidržením registračního tlačítka, dokud</li> <li>LED dioda 3x neblikne.</li> <li>Volat servis</li> </ul> |
| ERROR #3 – Chyba kalibrace 3<br>– Vysunutí pístu je příliš malé<br>– Píst příliš brzo narazil na odpor    | <ul> <li>Posuv ventilu je příliš malý nebo<br/>ventil má nestandardní rozměry</li> <li>V servopohonu je vadný měřící<br/>obvod proudu</li> <li>Slabé baterie</li> </ul>                                                                 | <ul> <li>- Vyměnit baterie</li> <li>- Proveďte opětovnou kalibraci</li> <li>přidržením registračního tlačítka, dokud</li> <li>LED dioda 3x neblikne.</li> <li>- Volat servis</li> </ul>                                    |
| ERROR #4 – Chybí zpětná komunikace                                                                        | <ul> <li>Vypnutý hlavní regulátor</li> <li>Slabý nebo žádný dosah signálu</li> <li>od servopohonu k regulátoru</li> <li>Vadný rádiový modul</li> <li>v servopohonu</li> </ul>                                                           | <ul> <li>Zapnout hlavní regulátor</li> <li>Zmenšit vzdálenost od servopohonu</li> <li>k hlavnímu regulátoru</li> <li>Volat servis</li> </ul>                                                                               |
| ERROR #5 – Slabé baterie                                                                                  | - Vybité baterie                                                                                                    | - Vyměnit baterie                                                                                                    |
| ERROR #6 – Zablokovaný enkodér                                                                            | - Poškozený enkodér                                                                                                    | <ul> <li>Proveďte opětovnou kalibraci</li> <li>přidržením registračního tlačítka, dokud</li> </ul>                                                                                                    |
| ERROR #7 – Příliš velký proudový odběr                                                                    | <ul> <li>Mechanické poškození závitu</li> <li>nebo šroubení</li> </ul>                                                                                                    | LED dioda 3x neblikne.                                                                                                    |

-{ <sub>27</sub> }-

|                                                                                                    | - Velký odpor převodovky nebo                                                                                                    | - Volat servis                                                                                                    |
|----------------------------------------------------------------------------------------------------|----------------------------------------------------------------------------------------------------|----------------------------------------------------------------------------------------------------|
|                                                                                                    | - Vadný měřící obvod proudu                                                                                                    |                                                                                                    |
| ERROR #8 – Chyba koncového čidla                                                                                                    | - Vadný obvod koncového čidla                                                                                                    |                                                                                                    |
|                                                                                                    | Alarmy servopohonu EU-G-X                                                                                                    |                                                                                                    |
| ERROR #1 - Chyba kalibrace<br>Zpětný chod pístu do montážní pozice<br>trval příliš dlouho.                                                                                                    | Zablokovaný/poškozený<br>píst servopohonu.                                                                                                    | Zkontrolujte správnou montáž a znovu zkalibrujte servopohon.                                                                                                  |
| ERROR #2 - Chyba kalibrace<br>Píst je maximálně vysunutý,<br>protože píst nenarazil na odpor při<br>vysouvání.                                                                                                    | <ul> <li>Servopohon není zašroubovaný<br/>na ventilu nebo není úplně<br/>dotažený</li> <li>Posuv ventilu je příliš velký<br/>nebo ventil má nestandardní<br/>rozměry</li> <li>V servopohonu je vadný měřící<br/>obvod proudu</li> </ul> | Zkontrolujte správnou montáž a znovu zkalibrujte servopohon.                                                                                                  |
| ERROR #3 - Chyba kalibrace<br>Vysunutí pístu je příliš malé,<br>protože píst příliš brzo narazil na<br>odpor.                                                                                                    | <ul> <li>Posuv ventilu je příliš malý nebo<br/>ventil má nestandardní rozměry</li> <li>V servopohonu je vadný měřící<br/>obvod proudu</li> <li>Měření zatížení dává nepřesné<br/>výsledky kvůli slabým bateriím</li> </ul>              | Zkontrolujte správnou montáž a znovu<br>zkalibrujte servopohon.<br>Vyměnit baterie                                                                            |
| ERROR #4 – Chybí zpětná komunikace<br>do servopohonu.<br>Pohon během posledních x minut<br>nepřijal datový paket prostřednictvím<br>bezdrátové komunikace. Když nastane<br>tato chyba, pohon se otevře na 50 %.<br>Chyba je odstraněna po přijetí<br>datového paketu | <ul> <li>Vypnutý hlavní regulátor</li> <li>Slabý nebo žádný dosah signálu<br/>od servopohonu k regulátoru</li> <li>Vadný rádiový modul<br/>v servopohonu</li> </ul>                                                                     | <ul> <li>Zapnout hlavní regulátor</li> <li>Zmenšit vzdálenost od servopohonu<br/>k hlavnímu regulátoru</li> <li>Volat servis</li> </ul>                       |
| ERROR #5 – Slabé baterie                                                                                                    | - Vybité baterie                                                                                                    | <ul> <li>- Vyměnit baterie</li> <li>Pohon by měl na základě zvýšení napětí</li> <li>detekovat výměnu baterií za nové a</li> <li>zahájit kalibraci.</li> </ul> |
| ERROR #6                                                                                                    | -                                                                                                    | -                                                                                                    |
| ERROR #7 - Motor zablokovaný                                                                                                    | <ul> <li>Příliš velké zatížení při změně<br/>otvírání ventilu servopohonem</li> </ul>                                                                                                    | Znovu zkalibrujte servopohon.                                                                                                    |

## VIII. AKTUALIZACE PROGRAMU

Postup pro nahrání nového programu:

- Vypnout napájení regulátoru.
- Do USB vstupu vložit flash disk s novým programem (flash disk musí mít formát FAT32).
- Zmáčknout a držet tlačítko EXIT a následně zapnout napájení regulátoru.
- Držet tlačítko EXIT až se ozve pípnutí, které signalizuje zahájení procesu nahrávání programu do regulátoru.
- Uvolnit tlačítko EXIT.

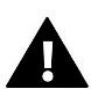

#### POZOR

- Pokud se provede aktualizaci programu, není možno se vrátit k původnímu nastavení regulátoru, všechny parametry je potřeba nastavit znova.
- Nevypínat regulátor během procesu aktualizace!

## IX. TECHNICKÉ ÚDAJE

| Napájecí napětí                               | 230 V ±10 %, 50 Hz                                   |
|-----------------------------------------------|------------------------------------------------------|
| Maximální příkon EU-L-4X WiFi                 | 4 W                                                  |
| Maximální příkon EU-L-4X WiFi + EU-ML-4X WiFi | 5 W                                                  |
| Provozní teplota                              | 5–50 ℃                                               |
| Proudové zatížení napěťových výstupu 1–4      | 0,3 A                                                |
| Proudové zatížení výstupu čerpadla            | 0,5 A                                                |
| Jmenovité zatížení beznapěťového kontaktu     | 230 V AC / 0,5 A (AC1) *<br>24 V DC / 0,5 A (DC1) ** |
| Tepelná odolnost čidel NTC                    | -30 až +50 °C                                        |
| Pracovní kmitočet bezdrátových komponentů     | 868 MHz                                              |
| Tavná pojistka                                | 6,3 A                                                |
| Kmitočtové pásmo WiFi sítě                    | 2,4 GHz                                              |
| Norma přenosu dat WiFi sítě                   | IEEE 802.11 b/g/n                                    |

\* Kategorie zátěže AC1: jednofázová odporová nebo mírně induktivní zátěž AC

\*\* Kategorie zátěže DC1: stejnosměrná, odporová nebo mírně induktivní zátěž.

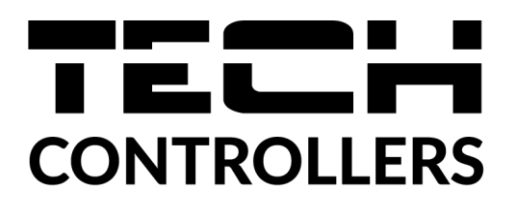

## EU PROHLÁŠENÍ O SHODĚ

Výrobce TECH STEROWNIKI II Spółka z ograniczoną odpowiedzialnością, ul. Biała Droga 31, 34-122 Wieprz, Polsko, tímto prohlašuje, že produkt:

#### EU-L-4X WiFi

je ve shodě s harmonizačními právními předpisy Evropské unie a splňuje směrnice Evropského parlamentu a Rady:

Směrnice 2014/53/UE Směrnice 2009/125/WE Směrnice 2017/2102

Byly použity následující harmonizované normy a technické specifikace:

PN-EN IEC 60730-2-9 :2019-06 art. 3.1a

PN-EN IEC 62368-1:2020-11 art. 3.1 a

PN-EN 62479:2011 art. 3.1 a

ETSI EN 301 489-1 V2.2.3 (2019-11) art.3.1b

ETSI EN 301 489-3 V2.1.1 (2019-03) art.3.1 b

ETSI EN 301 489-17 V3.2.4 (2020-09) Art.3.1b

ETSI EN 300 328 V2.2.2 (2019-07) art.3.2

ETSI EN 300 220-2 V3.2.1 (2018-06) art.3.2

ETSI EN 300 220-1 V3.1.1 (2017-02) art.3.2

PN EN IEC 63000:2019-01 RoHS.

Toto prohlášení o shodě se vydává na výhradní odpovědnost výrobce.

Výrobek je bezpečný za podmínek obvyklého použití a v souladu s návodem k obsluze.

Janusz Master Pawel Jura

Prezesi firmy

Wieprz, 02.02.2024

- 31 -

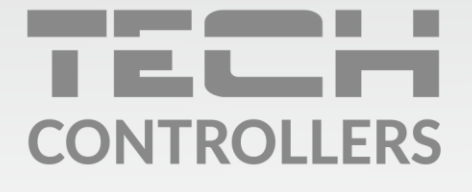

Hlavní sídlo : ul. Biała Droga 31, 34-122 Wieprz

> Servis: +420 733 180 378 cs.servis@tech-reg.com

Servisní hlášení jsou přijímana **Pondělí - Pátek** 8:00 - 16:00

www.tech-controllers.cz